| Registrarse<br>a va | nces  | en S      | upervi    | sión      | educativa |  |
|---------------------|-------|-----------|-----------|-----------|-----------|--|
| e-ISSN: 1885-0286   |       |           |           |           |           |  |
| P                   | ctual | Números a | nteriores | Acerca de |           |  |
|                     |       |           | Busca     | r         |           |  |

Inicio / Números anteriores / Núm. 8: MAYO (2008). Informática en la educación / Monográfico

# La hoja de cálculo en la tarea cotidiana del Inspector de Educación

#### Francisco de Pedro Sotelo

#### Resumen

#### Francisco de Pedro Sotelo Inspector de Educación de Madrid Capital

El escaso conocimiento que se tiene de los programas informáticos hace que la utilización del procesador de textos sea casi la única opción, incluso para menesteres que no le son propios y que a veces entorpece más que ayuda.

Nos vamos a centrar pues, en la utilización de la *hoja de cálculo* como ayuda en la organización de nuestra tarea, como medio de controlar la frecuencia de las visitas a los centros que supervisamos y de los documentos prescriptivos, etc. Y lo vamos a hacer en veinte pasos.

#### Artículo

#### INTRODUCCIÓN

Decir que vivimos tiempos cambiantes en lo educativo como consecuencia del desarrollo tecnológico, es una obviedad que si no se matiza nos llevaría a considerar que Sócrates y Perogrullo andan revolviendo las ideas y teorías de cuantos se consideran promotores de saberes y también de ideologías.

En los Servicios de Inspección educativa, donde hasta hace muy poco tiempo se realizaban informes utilizando la máquina de escribir, los comunicados se enviaban por correo postal y para las consultas legislativas había que recurrir a las pesadas y polvorientas encuadernaciones de papel amarillento y tipografía rabiosamente pequeña, cuya consulta era tan difícil como tortuosa, ya se han incorporado las tecnologías de la Información y Comunicación propias de la cultura social a la que pertenecen y cuyo principal objetivo es aliviar y agilizar todas esas tareas que tanto ralentizan a veces la toma de decisiones en la Administración. Estas utilidades permiten que los informes puedan ser manipulados en todo momento por quien los realiza, transmitidos de forma rápida y eficaz, que las consultas legislativas no exijan más esfuerzo que pulsar una tecla y leer en el tamaño que uno desee... Pues bien, a pesar de todo aún existen resistencias a la utilización de estas herramientas por parte de algunos.

Leí, no hace mucho, en un informe sobre la situación de la educación en África, el caso de un maestro que en un suburbio de Bamako, la capital de Malí, uno de los países mas pobres de la tierra, reunía a los niños "al raso", de manera que los pequeños se sentaban bajo una frondosa acacia, y ayudado de una pequeña tablilla el maestro iba enseñando a leer. Para la escritura se valían de ramas y de la tierra del suelo. Hace algún tiempo, una ONG decidió apadrinar un proyecto escolar para esta comunidad. Ahora, del cielo abierto, han pasado a una sencilla pero sólida construcción dotada de la más básica tecnología educativa: pizarra, tiza, libros, cuadernos, lapiceros y bolígrafos. Esta situación que debería haber sido de general regocijo, lo fue para todos, menos, iay!, para el pobre maestro. Lo mismo que en nuestro caso.

No es momento de analizar el por qué la profesión docente es tan reacia a los cambios. Y dentro de la profesión docente por qué unos cuerpos docentes más que otros (y no señalo a nadie). Sólo añadir, que las especiales características del cuerpo de Inspección hacen que el diseño de la formación permanente deje sin atender aspectos imprescindibles en la profesión. Y no es el único problema.

En la propuesta que presento a continuación, se parte de un hecho bastante común y a la vez frustrante, y es que el escaso conocimiento que se tiene de los programas informáticos hace que la utilización del procesador de textos sea casi la única opción, incluso para menesteres que no le son propios y que a veces entorpece más que ayuda.

En uno de los últimos congresos presenté una ponencia sobre esta cuestión. Al terminar, varios compañeros me pidieron la ponencia completa por escrito. La verdad es que nunca creí que las actas del congreso se pudieran demorar, no ya meses, sino años. En fin, el caso es que aquí está ese trabajo, con algunas modificaciones propias de la evolución de las TIC. Nos vamos a centrar pues en la utilización de la *hoja de cálculo* como ayuda en la organización de nuestra tarea, como medio de controlar la frecuencia de las visitas a los centros que supervisamos y de los documentos prescriptivos, etc. Y lo vamos a hacer en

veinte pasos (queda pendiente para el próximo número, si la redacción de la revista lo considera oportuno, una segunda parte en la que abordaremos como complemento a este artículo, los hipervínculos a documentos, como forma amplia de organización de la información referida a los centros que se supervisan).

Utilizaremos para ello la hoja de cálculo Excel, puesto que está disponible en los Servicios de Inspección con la correspondiente licencia.

# LA HOJA DE CÁLCULO COMO HERRAMIENTA

1.- Lo primero que haremos será abrir la hoja integrada en el "paquete o suite" Office de Microsoft (Ilustración 1)

| Microsoft Exc   | el - Libro1                    |                            |                           |                      |                                       |               |
|-----------------|--------------------------------|----------------------------|---------------------------|----------------------|---------------------------------------|---------------|
| (B) Archivo Edi | dón <u>Y</u> er Insertar Eorma | ato Herramientas Datos Veg | kana 2                    |                      | Escriba una pre                       | gunta 🗸 🚽 🗶 🗙 |
|                 | A A B A                        | -   😪 🤍 E - 🏄   🏭 🛞        | Arial                     | - 10 - N K S E       |                                       | H A . #       |
| A1              | - A                            |                            |                           |                      |                                       |               |
| A               | BC                             | DE                         | F G                       | HII                  | JK                                    |               |
| 1               |                                |                            |                           |                      |                                       |               |
| 2               |                                |                            |                           |                      |                                       |               |
| 3               |                                |                            |                           |                      |                                       |               |
| 4               |                                |                            |                           |                      |                                       |               |
| 5               |                                |                            |                           |                      |                                       |               |
| 6               |                                |                            |                           |                      |                                       |               |
| 2               |                                |                            |                           |                      |                                       |               |
| 0               |                                |                            |                           |                      |                                       |               |
| 10              |                                |                            |                           |                      |                                       |               |
| 11              |                                |                            |                           |                      |                                       |               |
| 12              |                                |                            |                           |                      |                                       |               |
| 13              |                                |                            |                           |                      |                                       |               |
| 14              |                                |                            |                           |                      |                                       |               |
| 15              |                                |                            |                           |                      |                                       |               |
| 16              |                                |                            |                           |                      |                                       |               |
| 17              |                                |                            |                           |                      |                                       |               |
| 18              |                                |                            |                           |                      |                                       |               |
| 19              |                                |                            |                           |                      |                                       |               |
| 20              |                                |                            |                           |                      |                                       |               |
| 21              |                                |                            |                           |                      |                                       |               |
| 23              |                                |                            |                           |                      |                                       |               |
| 24              |                                |                            |                           |                      |                                       |               |
| 25              |                                |                            |                           |                      |                                       |               |
| 26              |                                |                            |                           |                      |                                       |               |
| 27              |                                |                            |                           |                      |                                       |               |
| 28              |                                |                            |                           |                      |                                       |               |
| 29              |                                |                            |                           |                      |                                       |               |
| 30              |                                |                            |                           |                      |                                       |               |
| 31              |                                |                            | -                         |                      |                                       |               |
| 32              |                                |                            |                           |                      |                                       |               |
| 34              |                                |                            |                           |                      |                                       |               |
| 35              |                                |                            |                           |                      | · · · · · · · · · · · · · · · · · · · | ×             |
| н + + н Ноја    | 1 / Hoja2 / Hoja3 /            |                            |                           | 6                    | PI                                    |               |
| Listo           |                                |                            |                           |                      |                                       | TITI          |
| 🐉 Inicio        | 😂 conferencia juan de a.       | Microsoft Excel - cent     | Microsoft Excel - Libro I | galicia adide V_2005 | в <b>С. 12 С 14 О В</b>               | £ 🗒 📶 17:55   |

#### Ilustración 1

Como vemos nos encontramos con un entorno que se basa en celdas cuya localización se realiza a través de filas (números) y columnas (letras).

2.- Vamos a introducir nuestros centros en la columna A, a partir de la fila 4<sup>a</sup>. Situamos el cursor en fila 4 - columna A, y escribimos (Ilustración 2)

| 🖬 M   | icrosoft | Excel - | Libro1  |                |        |              |            |         |        |                     |              |           |          |     |    |   |           |             | (    |       |
|-------|----------|---------|---------|----------------|--------|--------------|------------|---------|--------|---------------------|--------------|-----------|----------|-----|----|---|-----------|-------------|------|-------|
| :0)   | Archivo  | Edición | ⊻er     | Insertar Ed    | ormato | Herramientas | Datos      | Ventana | 2      |                     |              |           |          |     |    |   | Escriba u | ina pregu   | nta  | # ×   |
| In    | 😤 🗔      | BA      | 411     | 8.181          | 9-11   | Ξ. Σ -       | 21 1 100   | 0       | Arial  |                     | - 10 -       | N         | K        |     |    |   |           | <b>淳</b> [田 | · 3. | A - 2 |
|       | A4       | -       | fx      | CEIP CAL       | DERÓ   | N DE LA BAR  | RCA        |         |        |                     |              |           |          |     |    |   | -         |             | -    | _     |
|       | A        |         | В       | C              |        | D            | E          |         | F      | G                   | Н            | 1         | 1        | 1   | 1  | J | 1         | < 1         | L    | -     |
| 1     |          |         |         | 1              |        |              |            |         |        |                     |              |           |          |     |    |   |           |             |      |       |
| 2     |          |         |         |                |        |              |            |         |        |                     |              |           |          |     |    |   |           |             |      |       |
| 3     |          | -       |         |                |        |              |            |         |        |                     | 1            |           |          |     |    |   |           |             |      |       |
| 4     | CEIP CA  | LDERO   | N DE L  | A BARCA        |        |              |            | -       |        |                     | _            |           | _        |     |    |   |           |             |      |       |
| 5     |          | _       |         | _              | -      |              |            | -       |        |                     | -            |           | -        |     | -  |   |           |             |      |       |
| 7     |          |         |         |                | -      |              |            | -       |        | -                   |              | _         | -        |     |    |   | -         |             |      | _     |
| 8     |          |         |         |                | -      |              |            |         |        |                     |              |           | -        |     | -  |   | -         | -           |      |       |
| 9     |          |         |         |                | -      |              |            |         |        |                     |              |           |          |     |    |   |           |             |      |       |
| 10    |          |         |         |                |        |              |            |         |        |                     |              |           |          |     |    |   |           |             |      |       |
| 11    |          |         |         |                |        |              |            |         |        |                     |              |           |          |     |    |   |           |             |      |       |
| 12    |          | _       |         |                |        |              |            | _       |        | _                   | _            |           | _        |     | -  |   | -         |             |      | _     |
| 13    |          | _       |         | _              |        |              |            |         |        |                     |              |           | -        |     |    |   |           |             |      | _     |
| 14    |          |         |         |                | -      |              |            |         |        |                     |              |           | -        |     | -  |   | -         |             |      |       |
| 16    |          |         |         | -              | -      |              |            |         |        | _                   |              |           | -        |     | -  |   |           |             |      |       |
| 17    |          | -       |         |                | -      |              |            |         |        |                     |              | _         | -        |     |    |   | -         | -           |      |       |
| 18    |          |         |         |                |        |              |            |         |        |                     |              |           |          |     |    |   |           |             |      |       |
| 19    |          |         |         |                |        |              |            |         |        |                     |              |           |          |     |    |   |           |             |      |       |
| 20    |          |         |         |                |        |              |            |         |        |                     |              |           | _        |     |    |   |           |             |      |       |
| 21    |          | _       |         |                | _      |              |            | _       |        |                     |              |           | -        |     | -  |   |           |             |      | _     |
| 22    |          |         |         |                | -      |              |            | -       |        |                     | -            |           | -        |     | -  |   |           |             |      |       |
| 23    |          |         |         |                | -      |              |            | -       |        | -                   | -            |           | -        |     | -  |   | -         |             |      |       |
| 25    |          |         |         |                | -      |              |            | -       |        | -                   |              |           | -        |     | 1  |   | -         |             |      |       |
| 26    |          |         |         |                |        |              |            |         |        |                     |              |           |          |     |    |   |           |             |      |       |
| 27    |          |         |         |                |        |              |            |         |        |                     |              |           |          |     |    |   |           |             |      |       |
| 28    |          |         |         |                |        |              | -          | 1       |        |                     |              |           | -        |     |    |   |           |             |      |       |
| 29    |          | _       |         | _              |        |              |            | _       |        | _                   | _            |           | -        |     | -  |   |           | _           |      | _     |
| 30    |          |         |         |                |        |              |            | -       |        |                     |              |           | -        |     | -  |   |           |             |      |       |
| 32    |          |         |         | -              | -      |              |            | -       |        |                     | -            |           | -        |     | -  |   | -         | -           |      |       |
| 33    |          | -       |         |                | -      |              |            | -       |        | -                   | -            |           | -        |     | -  |   | -         | -           |      |       |
| 34    |          | _       |         |                |        |              |            |         |        |                     |              |           | -        |     | -  |   |           | _           |      |       |
| 35    |          | Inia I  | Linia D | 1110102 1      |        |              |            |         |        |                     | 12           |           |          | -   |    |   |           |             |      | ~     |
| Listo | F HI/F   | 10ja1 / | Hojaz / | (Hojas /       |        |              |            |         |        |                     | J¢.          | -         |          |     |    |   | 1         |             |      | 18    |
| -     | Inicio   |         | 🗅 confe | erencia juan d | 9 a    | Microsoft    | Excel - ce | nt      | Micros | oft Excel - Libro I | <b>1</b> (1) | alicia ad | lide V_2 | 005 | ES | 3 | eens      | 009         |      | 18:08 |

3.- Para que el texto encaje correctamente en la celda situamos el ratón entre la columna A y B y manteniendo apretado el botón izquierdo arrastramos hasta ver el nombre perfectamente ubicado en la celda correspondiente (otra opción es desde el menú: formato ð columna ð ajustar a la selección) (Ilustración 3).

| <b>2</b> / | Aicrosoft | Excel - Libro1          |            |                 |            |         |                    |         |                  |      |             |              |                |
|------------|-----------|-------------------------|------------|-----------------|------------|---------|--------------------|---------|------------------|------|-------------|--------------|----------------|
| :0)        | Archivo   | Edición Ver Insertar E  | ormato 📙   | erramientas     | Datos Ven  | tana 2  |                    |         |                  |      | Escriba     | una pregunta | 8 ×            |
| En         | <b>10</b> | B. @   @   B.   B.      |            | Q. Σ - 1        | 1 1 1 1    |         | vial               | - 10 -  | NK               |      | • • • • • • | 連 田・(        | A . A .        |
| -          | G7        | - fx                    | Ancho: 28, | 57 (205 pixeles | s)         |         |                    |         |                  | -    |             |              |                |
|            |           | A                       | В          | C               |            | D       | E                  | F       | G                | Н    | 1           | J            | K              |
| 1          |           |                         |            |                 |            |         |                    |         |                  |      |             |              | 2              |
| 2          |           |                         | 8          |                 |            |         |                    |         |                  |      |             |              |                |
| 3          |           |                         |            |                 |            |         |                    |         |                  |      |             |              |                |
| 4          | CEIP CA   | LDERON DE LA BARCA      |            | _               | _          |         |                    |         |                  | _    | _           |              |                |
| 5          |           |                         |            | -               |            |         |                    |         |                  | -    | _           |              |                |
| 7          | -         |                         |            |                 |            |         |                    |         |                  |      | -           |              |                |
| 8          |           |                         |            |                 |            |         |                    |         |                  | -    | -           |              |                |
| 9          |           |                         |            |                 |            |         |                    |         |                  |      |             |              |                |
| 10         | -         |                         | 3          |                 |            |         |                    |         |                  |      |             |              |                |
| 11         |           |                         |            |                 |            |         |                    |         |                  |      |             |              |                |
| 12         |           |                         | 3          |                 |            |         |                    |         |                  |      |             |              |                |
| 13         |           |                         | 2          |                 |            |         |                    |         |                  | _    | _           |              |                |
| 14         |           |                         |            | -               | _          |         |                    |         |                  | -    | -           |              |                |
| 15         |           |                         |            |                 |            |         |                    |         |                  | -    |             |              |                |
| 17         | -         |                         |            | -               |            |         |                    |         |                  |      |             |              |                |
| 18         |           |                         |            |                 |            |         |                    |         |                  |      | -           |              |                |
| 19         |           |                         | 8          |                 |            |         |                    |         |                  |      |             | 8            |                |
| 20         |           |                         |            |                 |            |         |                    |         |                  |      |             |              |                |
| 21         |           |                         | 2          |                 |            |         | 5                  |         |                  |      |             |              |                |
| 22         |           |                         | -          |                 |            |         |                    |         |                  | -    |             |              |                |
| 23         | -         |                         | 1          | _               |            |         |                    |         |                  | _    | _           |              |                |
| 24         | -         |                         | 1          |                 |            |         |                    |         |                  |      |             |              |                |
| 25         | -         |                         | -          |                 |            |         |                    |         |                  | -    | -           | -            |                |
| 27         |           |                         |            |                 |            |         |                    |         |                  |      |             |              |                |
| 28         | -         |                         | -          |                 |            |         |                    |         |                  |      |             |              |                |
| 29         |           |                         | 1          |                 |            |         |                    |         |                  |      |             |              |                |
| 30         |           |                         | 8          |                 |            |         |                    |         |                  |      |             |              |                |
| 31         |           |                         | 2          |                 |            |         |                    |         |                  | _    |             |              | _              |
| 32         |           |                         |            | _               |            |         |                    |         |                  | -    |             | _            |                |
| 33         | -         |                         | 1          | _               | _          |         |                    |         |                  |      |             |              |                |
| 34         | -         |                         |            |                 | -          |         |                    |         |                  |      | -           | _            | ~              |
| H          | P H/F     | Hoja1 / Hoja2 / Hoja3 / |            |                 |            |         |                    | <       |                  |      | 1           |              | 8              |
| Listo      |           |                         |            |                 |            |         |                    |         |                  |      |             |              |                |
| 2          | Inicio    | 📄 conferencia juan d    | le a       | Microsoft Ex    | cel - cent | Mic Mic | rosoft Excel - Lib | rol 関 g | alicia adide V_2 | 2005 | ES          | < 10 0 5     | <b>I</b> 18:15 |

4.- Escribimos los centros y otras actividades susceptibles de ser realizadas inherentes a nuestra actividad (Ilustración 4)

|       | Microsoft Exce | l - Libro1                |                 |                          |                 |              |                    |          |           |             |          |
|-------|----------------|---------------------------|-----------------|--------------------------|-----------------|--------------|--------------------|----------|-----------|-------------|----------|
| :0    | Archivo Edició | in <u>V</u> er Insertar ( | ormato Herramie | ntas Datos Ve <u>n</u> t | ana <u>2</u>    |              |                    |          | Escriba u | na pregunta | # ×      |
|       |                |                           | · · · · ·       | Σ - 21 🛍 🙆               | Arial           | - 10         | NKS                |          |           | 津田•3        | - A - 1  |
| -     | D17 -          | fx.                       |                 |                          |                 |              | _/                 |          |           |             |          |
|       |                | A                         | В               | C                        | DE              | F            | G                  | н        |           | J           | K =      |
| 1     |                |                           |                 |                          | -               |              |                    |          |           |             | 1        |
| 2     |                |                           |                 |                          |                 |              |                    |          |           |             |          |
| 3     |                |                           |                 |                          | 5               |              |                    |          |           |             |          |
| 4     | CEIP CIUDAD    | DE GUADALAJAR/            | Δ,              |                          |                 |              |                    |          |           |             |          |
| 5     | CEIP CIUDAD    | DE ZARAGORA               |                 |                          |                 |              |                    |          |           |             |          |
| 6     | CEE PRINCES    | SA SOFIA                  |                 |                          |                 |              |                    |          |           |             | 12       |
| 7     | CAP HORT/B/    | AR .                      |                 |                          |                 |              |                    |          |           |             |          |
| 8     | EOEP HORT/     | BAR                       | 5               |                          |                 |              |                    |          |           | -           | 0        |
| 9     | EI LA COLINA   |                           |                 |                          |                 |              |                    |          |           |             |          |
| 10    | CC DE JESÚS    | 3                         |                 |                          |                 |              | 1                  | 1        |           |             |          |
| 11    | CC SAN PEDI    | RO APOSTOL                |                 |                          |                 |              |                    |          |           |             |          |
| 12    | CC EE ALEPH    | 1                         |                 |                          |                 | _            |                    | 2        |           |             |          |
| 13    | CEA MUNICIP    | AL BARAJAS                |                 |                          |                 |              | -                  |          |           |             |          |
| 14    | CC EI LAS GA   | VIOTAS                    | -               |                          | -               | _            |                    | -        |           |             |          |
| 15    | PRI ALAMED     | A DE OSUNA                |                 |                          |                 | _            | -                  |          |           |             |          |
| 16    | PRI LICEO FR   | ANCES                     |                 | -                        | -               | -            | 1                  |          |           |             |          |
| 17    | PRI SAN JOS    | E DEL PARQUE              |                 |                          |                 |              |                    |          |           |             |          |
| 18    | PRI EI LUS AI  | NGELES                    |                 |                          |                 | -            | -                  |          |           |             |          |
| 19    | PRIELEUPOS     |                           |                 |                          |                 |              | 1                  |          |           |             |          |
| 20    | PRIELEURUA     |                           |                 |                          |                 |              |                    |          |           |             |          |
| 21    | PRI EI LA GU   |                           |                 |                          |                 |              | -                  | <u> </u> |           |             |          |
| 22    | PRI EI NUSCI   | 5                         | -               |                          |                 | -            | -                  |          |           |             |          |
| 23    | DDI EI MI DDI  |                           |                 |                          |                 |              | -                  |          |           |             |          |
| 24    | PRI EI MI PRI  | NI IDSEDV                 |                 |                          |                 |              | 1                  |          |           |             |          |
| 20    | DDI ELDOMM     | E D'ADI                   |                 |                          |                 |              | 1                  | 2        |           |             |          |
| 20    | PRI ELLOS SI   |                           |                 |                          |                 |              |                    |          |           |             |          |
| 28    | COMISIÓN AF    | SENTISMO BARA             | IAS             |                          |                 |              | 1                  | 5        |           |             | <u> </u> |
| 29    | COMISIÓN AF    | SENTISMO HORTA            | ALE7A           |                          |                 | -            |                    |          |           |             |          |
| 30    | FORMACION      |                           |                 |                          |                 |              |                    |          |           |             |          |
| 31    | OTROS          |                           |                 |                          |                 |              |                    |          |           |             |          |
| 32    |                |                           |                 |                          |                 | -            |                    |          |           |             |          |
| 33    |                |                           |                 |                          |                 |              |                    |          |           |             |          |
| 34    |                |                           |                 |                          |                 |              |                    | 1        |           |             |          |
| 35    |                | (                         |                 |                          |                 | 4            | 1                  |          |           |             | ×        |
| H     | Hoja1          | (Hoja2 / Hoja3 /          |                 |                          |                 | <            |                    | 1.1      |           |             | 8        |
| Liste | )              |                           |                 |                          |                 |              |                    |          |           | No.         |          |
| 1     | Inicio         | 😂 conferencia juan        | de a 🔀 Micr     | osoft Excel - cent       | Microsoft Excel | - Librol 🔮 g | alicia adide V_200 | 5        | ES 🔇      | 単型の金!       | 18:22    |

5.- Como vemos algunas inscripciones exceden al tamaño que habíamos establecido para la celda. Simplemente realizamos lo que habíamos indicado en el punto 3 para ajustar los textos a la celda (Ilustración 5)

| <b>E</b> 1 | Aicrosoft | Excel - Libro1          |          |              |             |          |             |            |            |          |           |         |       |   |   |         |          |            |                      | X    |
|------------|-----------|-------------------------|----------|--------------|-------------|----------|-------------|------------|------------|----------|-----------|---------|-------|---|---|---------|----------|------------|----------------------|------|
| -          | Archivo   | Edición Ver Insertar Ed | ormato ( | Herramienta  | s Datos     | Venta    | na <u>2</u> |            |            |          |           |         |       |   |   | Escriba | una preç | gunta      | e                    | 9 ×  |
| En         | <b>10</b> | A A A B A               | 0.15     | Σ            | - 01 18     |          | 📫 🗄 Ari     | al         |            | - 10     | - I N     | K       | s I 📰 |   |   |         | 進日       | H + 3      | - A -                |      |
| -          | D17       | . 6                     | Ancho: 3 | 4.00 (243 pi | xeles)      |          |             |            |            |          |           |         |       |   |   |         | i Stad   |            | -                    |      |
|            |           | Δ                       |          | B            |             | 0        | D           | _          | F          | 1        | F         | -       | G     |   | н |         | 1        |            | 1                    | -    |
| 1          |           |                         |          |              |             |          |             |            | -          |          | 1         |         | 1     |   | - |         | 1        |            |                      | -^   |
| 2          |           |                         |          |              |             | -        | -           |            |            |          | 1         |         | -     |   |   |         | -        |            |                      | -11  |
| 3          |           |                         |          |              |             |          | 1           |            | -          |          | 1         |         | 1     |   |   |         | 1        |            | 1                    | -11  |
| 4          | CEIP CIU  | UDAD DE GUADALAJARA     |          |              |             |          |             |            |            |          |           |         | -     |   |   |         | -        |            |                      | -11  |
| 5          | CEIP CIU  | UDAD DE ZARAGORA        |          |              |             |          |             |            |            |          |           |         |       |   |   |         |          |            | 10                   |      |
| 6          | CEE PR    | INCESA SOFIA            |          |              |             |          |             |            |            |          |           |         |       |   |   |         |          |            |                      |      |
| 7          | CAP HO    | RT/BAR                  |          |              |             |          |             |            |            |          |           |         |       |   |   |         |          |            |                      |      |
| 8          | EOEP H    | ORT/BAR                 | S        |              |             |          |             |            |            |          |           |         |       |   |   |         |          |            |                      |      |
| 9          | EI LA CO  | DLINA                   |          |              |             |          |             |            |            |          |           |         |       |   |   |         |          |            |                      |      |
| 10         | CC DE J   | ESÚS                    |          |              |             |          |             |            |            |          |           |         |       |   |   |         |          |            |                      |      |
| 11         | CC SAN    | PEDRO APOSTOL           |          |              |             |          |             |            |            |          |           |         |       |   |   |         |          |            |                      |      |
| 12         | CC EE A   | ALEPH                   |          |              |             |          |             |            |            |          |           |         | 1     |   |   |         |          |            | 2                    |      |
| 13         | CEA MU    | INICIPAL BARAJAS        |          |              |             | _        |             |            |            |          |           |         | _     |   |   |         | _        |            |                      | _    |
| 14         | CC ELLA   | AS GAVIOTAS             |          | _            |             |          |             |            | _          |          |           |         | _     |   | _ |         | _        |            |                      | -1   |
| 15         | PRI ALA   | MEDA DE OSUNA           |          | -            |             |          | -           |            | -          |          | -         |         | -     |   | - |         | -        |            |                      | -    |
| 16         | PRI LICE  | OFRANCES                |          | _            | _           | <u> </u> | _           |            | _          |          | -         |         | _     |   | _ |         | -        |            |                      | -8   |
| 17         | PRISAN    | JOSE DEL PARQUE         | -        | _            |             | <u> </u> | _           |            | _          |          | -         |         | -     |   | - |         | -        |            |                      | _    |
| 18         | PRIELU    | US ANGELES              |          |              |             | -        |             |            | _          |          | -         |         | -     |   | - |         | -        |            |                      | - 1  |
| 19         | PRIELE    | LFUS                    |          |              |             | -        | -           |            | -          |          | -         |         | -     |   |   |         | -        |            | -                    | -11  |
| 20         | PRIEIE    |                         |          |              |             |          |             |            |            |          | -         |         | -     |   | - |         | -        |            |                      | -11  |
| 21         | PRI ELL   | A GUNDULA               |          | _            |             | -        |             |            |            |          | -         |         | -     |   | - |         | -        |            |                      | -8   |
| 22         | DDIEIN    | ILCOLE                  |          |              |             | -        |             |            | -          |          | -         |         | -     |   | - |         | -        |            | -                    | - 1  |
| 20         | PRIEIM    |                         |          |              |             |          |             |            |            |          | 1         |         | -     |   |   |         | -        |            |                      | - 1  |
| 24         | PRIEIO    | DGA7 NI IDSEDV          |          |              |             | -        |             |            | -          |          | +         |         | -     |   |   |         | -        |            |                      | -11  |
| 26         | PRIFIP    | OMME D'API              |          |              |             |          | -           |            | -          |          | 1         |         | 1     |   | - |         | -        |            |                      | - 1  |
| 27         | PRIELL    | OS SOLETES              |          | _            |             |          | -           |            |            |          | 1         |         | -     |   |   |         | -        |            | 1                    | -11  |
| 28         | COMISIO   | IN ABSENTISMO BARAIA    | AS       |              |             |          | 12          |            |            |          | 1         |         | 1     |   |   |         | -        |            | 2                    | -    |
| 29         | COMISIO   | ÓN ABSENTISMO HORTA     | LEZA     | _            |             |          |             |            |            |          | 1         |         | -     |   |   |         | -        |            | 1                    | -11  |
| 30         | FORMA     | CION                    |          |              |             |          |             |            |            |          | 1         |         |       |   |   |         | -        |            | 8                    | -10  |
| 31         | OTROS     |                         |          |              |             |          |             |            |            |          |           |         |       |   |   |         |          |            |                      |      |
| 32         |           |                         |          |              |             |          |             |            | -          |          |           |         |       |   |   |         |          |            |                      |      |
| 33         |           |                         |          |              |             |          |             |            |            |          |           |         |       |   |   |         |          |            |                      |      |
| 34         |           |                         |          |              |             |          |             |            |            |          |           |         |       |   |   |         |          |            |                      |      |
| 35         |           | Inter Annual Annual     |          |              |             |          |             |            | -          | 1.0      | -         |         |       |   | - |         | 100      |            |                      | ~    |
| Listo      |           | HOJA1 ( HOJA2 ( HOJA3 / |          |              |             |          |             |            |            | 1        | ×         |         |       | - |   |         | Elem     | ento recop | eles 4 de<br>bilado. | e 24 |
| -          | Inicio    | 📄 ն conferencia juan de | e a      | Microso      | t Excel - o | ent      | Micro       | osoft Exce | l - Libro1 | <b>1</b> | galicia a | dide V_ | 2005  |   |   | ES 🔇    | 11. L    | 0 👷 🕽      | 18                   | :29  |

Hemos escrito el nombre de los centros, comisiones, formación y otros. Lógicamente cada uno incluirá todo aquello sobre lo que le interese tener un control inmediato y a la vista.

6.- Supongamos que queremos saber las visitas que realizamos a cada uno de nuestros centros a lo largo del curso escolar. Introduciremos los meses en la fila 2, a partir de la columna B. Es importante ajustar el tamaño como ya sabemos (Ilustración 6)

|       | Microsoft | Excel - galicia s | secuencia    |                          |      |                       |       |                 |         |            |              |           |
|-------|-----------|-------------------|--------------|--------------------------|------|-----------------------|-------|-----------------|---------|------------|--------------|-----------|
| :0    | Archivo   | Edición Ver In    | nsertar Eon  | rmato Herramientas Datos | s Ve | otana <u>2</u>        |       |                 |         | Escriba    | una pregunta | 8 ×       |
| 10    |           |                   | 105          | Celdag Ctrl+1            | 1.60 | Arial                 |       | 10 - N          | KSE     |            | (違)田・        | 3 . A . I |
| -     | M7        |                   |              | Fila I                   | 1.22 |                       |       |                 |         |            |              | ··· ·· ·  |
| -     | 1967      | * <i>p</i> x      |              | Dig 1                    |      |                       |       | 0               | 0       | 0          | 0            |           |
| 1     |           | A                 |              | <u>C</u> olumna ►        | H I  | Ancho                 |       | U               | P       | u          | ĸ            | <u> </u>  |
| 2     |           |                   |              | Hoja 🕨                   |      | Autoajustar a la gele | cción |                 |         |            |              |           |
| 3     |           |                   |              | Autoformato              |      | Qcultar               |       |                 | 8       |            |              |           |
| 4     | CEIP CA   | ALDERÓN DE LA     | BARC         | Formato condicional      |      | Mostrar               |       |                 |         |            |              |           |
| 5     | CEIP CI   | UDAD DE GUAD.     | ALAJA        | E al                     |      | And a state           |       |                 |         |            |              |           |
| 6     | CEIP CI   | UDAD DE ZARAG     | GORA         | E5010                    |      | Ancho estandar        |       |                 |         |            |              |           |
| 7     | CEE PR    | INCESA SOFIA      |              |                          |      |                       |       |                 |         |            |              |           |
| 8     | CAP HO    | RT/BAR            |              |                          |      |                       |       |                 |         |            |              |           |
| 9     | EOEP H    | IORT/BAR          |              |                          |      |                       |       |                 |         |            |              |           |
| 10    | ELACO     | OLINA             |              |                          |      |                       |       |                 |         |            |              |           |
| 11    | CC DE J   | IESUS             |              |                          |      |                       |       |                 |         |            |              |           |
| 12    | CC SAN    | PEDRO APOST       | OL           |                          |      |                       |       |                 |         |            |              |           |
| 13    | CC EE A   | ALEPH             |              |                          |      |                       |       |                 |         |            |              |           |
| 14    | CEA MU    | INICIPAL BARAJ    | IAS .        |                          |      |                       |       |                 |         |            |              |           |
| 10    | DDIALA    | MEDA DE OCUR      | MA           |                          |      |                       | -     |                 |         |            |              |           |
| 17    | DDILLCR   | ED EDANCÉS        | N/A          |                          |      |                       |       |                 |         |            |              |           |
| 18    | PRI LICE  | LIOSÉ DEL PAR     |              |                          |      |                       |       |                 | -       |            |              |           |
| 19    | PRIFIL    | OS ANGELES        | 1005         |                          |      |                       |       |                 | -       |            |              |           |
| 20    | PRIELE    | LEOS              |              |                          |      |                       |       |                 |         |            |              |           |
| 21    | PRIELE    | UROALAMEDA        |              |                          |      |                       |       |                 |         |            |              |           |
| 22    | PRI EI L  | A GÓNDOLA         |              |                          |      |                       |       |                 |         |            |              |           |
| 23    | PRI EI K  | IDSCO             |              |                          |      |                       |       |                 |         |            |              |           |
| 24    | PRI EI M  | II COLE           |              |                          |      |                       |       |                 | ( ) ( ) |            |              |           |
| 25    | PRI EI N  | II PRIMER COLE    |              |                          |      |                       |       |                 |         |            |              |           |
| 26    | PRI EI C  | RGAZ NURSER       | Y            |                          |      |                       |       |                 |         |            |              |           |
| 27    | PRI EI P  | OMME D'API        |              |                          |      |                       |       |                 |         |            |              |           |
| 28    | PRI EI L  | OS SOLETES        |              |                          |      |                       |       |                 | 1 3     |            |              |           |
| 29    | COMISI    | ON ABSENTISM      | O BARAJA     | S                        |      |                       |       |                 |         |            |              |           |
| 30    | COMISIO   | ON ABSENTISM      | O HORTALI    | EZA                      |      |                       |       |                 |         |            |              |           |
| 31    | FORMA     | CION              |              |                          |      |                       | -     |                 |         |            |              |           |
| 32    | OTROS     |                   |              |                          |      |                       |       |                 |         |            |              |           |
| 33    | -         |                   |              |                          |      |                       | -     |                 |         |            |              |           |
| 34    |           |                   |              |                          |      |                       | -     |                 |         |            |              | ~         |
| H     | F HA      | Hoja1 / Hoja2 / H | Hoja3 /      |                          |      |                       |       | <               | -       | -10        |              |           |
| Liste | )         |                   |              |                          |      |                       |       |                 |         |            | 1.1          | TTTT      |
| 1     | Inicio    | Disco e           | strable (F:) | 🗐 galicia secuencia      |      | entros                |       | galicia adide V | 2005 1  | ES 🔇 🖲 🐼 🕻 | 9 🔩 O 🚊 a    | 18:34     |

7.- Podemos añadir también el curso (celda 2-A), y una columna más (T) en la que figurarán los sumativos de todas las visitas y acciones que realicemos y que explicaremos más adelante. Obsérvese que hemos puesto color de fondo en esta casilla. El proceso es sencillo, nos situamos en la celda que queremos colorear y nos dirigimos a la barra superior de herramientas, pinchamos en el icono "color de relleno", ahí se despliega una paleta de colores, basta con pinchar en el color preferido (Ilustración 7)

| <b>3</b> | Microsoft | Excel - galicia secuencia    |             |         |      |           |       |       |   |            |     |          |               |       |         |                    | PX       |
|----------|-----------|------------------------------|-------------|---------|------|-----------|-------|-------|---|------------|-----|----------|---------------|-------|---------|--------------------|----------|
| :0       | Archivo   | Edición Ver Insertar Eormato | Herram      | ientas  | s C  | atos      | Ve    | ntana | 2 |            |     |          |               |       | Escrib  | a una pregunta 🛛 👻 | - 8 ×    |
| EB       | 08.00     |                              |             | •       | Σ.   | . 41      | 1.0/6 | 0     |   | 22 E Arial |     | - 10     | NE            |       |         |                    |          |
|          |           |                              |             | 30      | -    | 2.4       |       |       |   | S Printer  |     | 10       |               | 2     |         |                    |          |
| _        | P9        | * 7×                         | PICE        | IEI     | EC   | Nu        | 1 1   | 1Z    | 1 | M          | M   | -        | 0             | 0     | 0       | Sin releno         |          |
| 1        |           | A                            | BUL         | E       | re   | 2 11      | J     | ĸ     | L | M          | N   |          | 0             | Р     | u       |                    |          |
| 2        |           | CURSO 2004/05                | XXX         | XII     | 1.0  |           | vv    | M     | T |            |     | -        |               |       |         |                    |          |
| 3        | -         | COR30 2004/03                | IN A A      | 7.01    |      | 1         |       |       |   |            |     | -        |               |       |         |                    |          |
| 4        | CEIP CA   | LDERÓN DE LA BARCA           |             |         | +    | ++        | -     |       | - |            |     | -        |               |       |         |                    |          |
| 5        | CEIP CI   | UDAD DE GUADALAJARA          |             |         |      | $\square$ |       |       |   |            |     |          |               |       |         |                    |          |
| 6        | CEIP CI   | UDAD DE ZARAGORA             |             |         |      |           |       |       |   |            |     | 1        |               |       |         |                    | Gris 25% |
| 7        | CEE PR    | INCESA SOFIA                 |             |         |      |           |       |       |   |            |     |          |               |       |         |                    |          |
| 8        | CAP HO    | RT/BAR                       |             |         |      |           |       |       |   |            | 8   |          |               |       |         | 6 m.               |          |
| 9        | EOEP H    | IORT/BAR                     |             |         |      |           |       |       |   |            |     |          |               |       |         |                    |          |
| 10       | EI LA CO  | OLINA                        |             |         |      |           |       |       |   |            | 8   |          |               |       |         |                    |          |
| 11       | CC DE J   | ESÚS                         |             |         |      |           |       |       | _ |            |     |          |               |       |         |                    |          |
| 12       | CC SAN    | PEDRO APOSTOL                |             |         | _    |           | -     |       | _ |            |     | _        |               |       |         |                    |          |
| 13       | CC EE A   | ALEPH                        |             |         | _    | ++        | _     |       | - |            |     | _        |               |       |         |                    |          |
| 14       | CEA MU    | INICIPAL BARAJAS             |             |         | -    |           | -     |       | - |            |     | -        |               |       |         | -                  |          |
| 15       | CCELL     | AS GAVIUIAS                  |             | -       | -    | ++        |       |       | - |            |     |          |               |       |         |                    |          |
| 10       | PRIALA    | MEDA DE USUNA                |             |         | +    | ++        | -     |       | + |            |     | -        |               |       |         |                    |          |
| 10       | DDI CAN   |                              |             | -       | +    | ++        | -     | -     | - |            |     | -        |               |       |         |                    |          |
| 10       | DDI ELL   | OS ANGELES                   |             |         | -    | ++        | -     |       | - |            |     | -        |               |       |         |                    |          |
| 20       | PRIEF     | IFOS                         |             |         | -    | ++        | -     |       | - |            |     | -        |               |       |         |                    | -1       |
| 21       | PRIELE    | UROALAMEDA                   |             |         | +    | ++        | -     |       | - |            |     | -        |               |       |         |                    | _        |
| 22       | PRIELL    | A GÓNDOLA                    |             |         | -    | ++        | -     |       |   |            |     | -        |               |       |         |                    |          |
| 23       | PRI EI K  | IDSCO                        |             |         | -    | 11        |       |       |   |            |     |          |               |       |         |                    |          |
| 24       | PRI EI N  | 1 COLE                       |             |         |      |           |       |       |   |            |     |          |               |       |         |                    |          |
| 25       | PRI EI N  | II PRIMER COLE               |             |         |      |           |       |       |   |            |     |          |               |       |         |                    |          |
| 26       | PRI EI C  | RGAZ NURSERY                 |             |         |      |           |       |       |   |            |     | 1        |               |       |         |                    |          |
| 27       | PRI EI P  | OMME D'API                   |             |         |      |           |       |       |   |            |     |          |               |       |         |                    |          |
| 28       | PRI EI L  | OS SOLETES                   |             |         |      |           |       |       |   |            |     |          |               |       |         |                    |          |
| 29       | COMISI    | ÓN ABSENTISMO BARAJAS        |             |         | _    |           | _     |       |   |            |     | _        |               |       |         |                    |          |
| 30       | COMISIO   | ON ABSENTISMO HORTALEZA      |             |         |      |           |       |       |   |            | 2   | 1        |               |       |         |                    |          |
| 31       | FORMA     | CION                         |             |         | -    |           | -     |       | - |            |     | -        |               |       |         |                    |          |
| 32       | UTROS     |                              |             |         | -    | -         | -     |       | - |            | -   | -        |               |       |         | -                  |          |
| 33       | -         |                              |             |         | -    | -         | -     |       | - |            |     | -        |               |       |         |                    |          |
| 34       |           |                              |             |         | -    |           | -     |       | - |            |     | -        |               |       |         |                    | ~        |
| H        | F HA      | Hoja1 / Hoja2 / Hoja3 /      |             |         |      |           |       |       |   |            | (v) | <        |               |       | 10      |                    | 8        |
| Listo    | )         |                              |             |         |      |           |       |       |   |            |     |          |               |       |         |                    |          |
| 1        | Inicio    | Disco extraible (F:)         | <b>의</b> 04 | ilcia s | ecue | ncia      |       |       | - | entros     | 1   | 😫 galici | ia adide V_20 | 05 E! | s 🔇 🖲 😨 | 0 🔩 0 🚡 an 🗒 🖸     | 18:48    |

8.- Vamos a introducir algunos elementos más y vamos a dar un formato que nos facilite la visión y el manejo. Nos situamos en la celda 2B y escribimos "VISITAS", a continuación seleccionamos desde 2B hasta 2L y pulsamos en el icono "combinar y centrar" (Ilustración 8)

|       | Microsoft Excel - galicia secuencia                                                                                                    |                            |         |         |                  |                                                                                                    |                          |                    |
|-------|----------------------------------------------------------------------------------------------------|----------------------------|---------|---------|------------------|----------------------------------------------------------------------------------------------------|--------------------------|--------------------|
| :0    | Archivo Edición Ver Insertar Eormato                                                                                                    | Herramientas Datos Ventana | 2       |         |                  | E                                                                                                    | criba una pregunta       | • _ # ×            |
| En    |                                                                                                    | - 1 🚱 🤍 E - 01 🛍 🚳         | Arial   | - 10    | - NKS            |                                                                                                    | € :                      | 3 . A . 1          |
| -     | B1 & VISITAS                                                                                                    |                            |         | and the |                  |                                                                                                    |                          |                    |
|       |                                                                                                    | BICIDIELEIGHULUKU          | M       | N       | 0                | P 0                                                                                                    | ombinar y centrar        | 5 -                |
| 1     |                                                                                                    | VISITAS                    | 1       |         |                  | -                                                                                                    |                          | <u> </u>           |
| 2     | CURSO 2004/05                                                                                                    | XXXXIIIIIIVVVII            | 1       |         |                  |                                                                                                    |                          |                    |
| 3     |                                                                                                    |                            |         |         |                  |                                                                                                    |                          |                    |
| 4     | CEIP CALDERÓN DE LA BARCA                                                                                                    |                            |         |         |                  |                                                                                                    |                          |                    |
| 5     | CEIP CIUDAD DE GUADALAJARA                                                                                                    |                            |         |         |                  |                                                                                                    |                          |                    |
| 6     | CEIP CIUDAD DE ZARAGORA                                                                                                    |                            |         |         |                  |                                                                                                    |                          |                    |
| 7     | CEE PRINCESA SOFIA                                                                                                    |                            |         |         |                  |                                                                                                    |                          |                    |
| 8     | CAP HORT/BAR                                                                                                    |                            |         |         |                  |                                                                                                    |                          |                    |
| 9     | EOEP HORT/BAR                                                                                                    |                            |         |         |                  |                                                                                                    |                          |                    |
| 10    | EI LA COLINA                                                                                                    |                            |         |         |                  |                                                                                                    |                          |                    |
| 11    | CC DE JESÚS                                                                                                    |                            |         |         |                  |                                                                                                    |                          |                    |
| 12    | CC SAN PEDRO APOSTOL                                                                                                    |                            |         |         |                  |                                                                                                    |                          |                    |
| 13    | CC EE ALEPH                                                                                                    |                            |         |         |                  |                                                                                                    |                          |                    |
| 14    | CEA MUNICIPAL BARAJAS                                                                                                    |                            |         |         |                  |                                                                                                    |                          |                    |
| 15    | CC EI LAS GAVIOTAS                                                                                                    |                            |         |         |                  |                                                                                                    |                          |                    |
| 16    | PRI ALAMEDA DE OSUNA                                                                                                    |                            |         |         |                  |                                                                                                    |                          |                    |
| 17    | PRI LICEO FRANCES                                                                                                    |                            |         |         |                  |                                                                                                    |                          |                    |
| 18    | PRI SAN JOSE DEL PARQUE                                                                                                    |                            |         |         |                  |                                                                                                    |                          |                    |
| 19    | PRI EI LOS ANGELES                                                                                                    |                            |         |         |                  |                                                                                                    |                          |                    |
| 20    | PRIEIELFOS                                                                                                    |                            |         |         |                  |                                                                                                    |                          |                    |
| 21    | PRI EI EURUALAMEDA                                                                                                    |                            |         |         |                  |                                                                                                    |                          |                    |
| 22    | PRI EL LA GUNDULA                                                                                                    |                            |         |         |                  |                                                                                                    |                          |                    |
| 23    | PRIEIKIDSCO                                                                                                    |                            |         |         |                  |                                                                                                    |                          |                    |
| 24    | PRI ELMI DDIMED COLE                                                                                                    |                            |         |         |                  |                                                                                                    |                          |                    |
| 20    | PRI EL MI PRIMER COLE                                                                                                    |                            |         |         |                  |                                                                                                    |                          |                    |
| 20    | PRI EI ORGAZ NORSERT                                                                                                    |                            |         |         |                  |                                                                                                    |                          |                    |
| 20    | PRI ELLOS SOLETES                                                                                                    |                            |         |         |                  |                                                                                                    |                          |                    |
| 20    | COMISIÓN ABSENTISMO BADA JAS                                                                                                    |                            |         |         |                  |                                                                                                    |                          |                    |
| 30    | COMISIÓN ABSENTISMO HORTALEZA                                                                                                    |                            |         |         |                  |                                                                                                    |                          | - II               |
| 31    | FORMACION                                                                                                    |                            |         |         |                  |                                                                                                    |                          |                    |
| 32    | OTROS                                                                                                    |                            |         |         |                  |                                                                                                    |                          |                    |
| 33    | SHICO .                                                                                                    |                            |         |         |                  |                                                                                                    |                          |                    |
| 34    |                                                                                                    |                            |         |         |                  |                                                                                                    |                          |                    |
| 35    |                                                                                                    |                            |         |         |                  |                                                                                                    |                          | ×                  |
| H     | Hoja1 (Hoja2 / Hoja3 / Hoja3 / Hoja |                            |         | <       |                  | 15                                                                                                    |                          |                    |
| Listo | )                                                                                                    |                            |         |         |                  | and the second second s |                          |                    |
| 1     | Inicio 🛛 💐 Disco extrable (F:)                                                                                                    | 🗐 galicia secuencia 🛛 🚦    | centros | 🕲 gal   | cia adide V_2005 | ES 🔇 🜖                                                                                                    | 00 <u>4</u> 0 <u>5</u> 4 | <b>D</b> 📕 🚺 19:04 |

9.- Nos queda hacer el entramado de líneas y colores. La secuencia es seleccionar las celdas que queramos y desplegar el menú "bordes" (Ilustración 9)

|       | Microsoft Excel - galicia secuencia                                                                                                    |                           |            |         |                 |      |           |            |                 |        |
|-------|----------------------------------------------------------------------------------------------------|---------------------------|------------|---------|-----------------|------|-----------|------------|-----------------|--------|
| :0    | Archivo Edición Yer Insertar Eormato                                                                                                    | Herramientas Datos Ventan | a <u>2</u> |         |                 |      | Escriba   | una pregun | ta • _ 1        | ð ×    |
| 1     |                                                                                                    | - 1999 Q. E - 01 100 (0   | 👔 : Arial  | - 10    | - NK            | S E  |           | 這回         | - 3 - A .       |        |
| -     | B1 & VISITAS                                                                                                    | 1420 00 - 21 20 0         |            | and the |                 |      |           |            |                 | 7      |
|       | A                                                                                                    | BCDEEGHIJK                | M          | N       | 0               | P    | 0         | F E        |                 |        |
| 1     |                                                                                                    | VISITAS                   | -          |         | -               |      | -         |            |                 | - 1    |
| 2     | CURSO 2004/05                                                                                                    |                           | T          |         |                 |      |           |            |                 |        |
| 3     |                                                                                                    |                           |            |         |                 |      | 1         | 1          |                 | 1      |
| 4     | CEIP CALDERÓN DE LA BARCA                                                                                                    |                           |            |         |                 |      |           | -          | Diby Bordes ext | ternos |
| 5     | CEIP CIUDAD DE GUADALAJARA                                                                                                    |                           |            |         |                 |      |           | -24        | Dide Dondes ext |        |
| 6     | CEIP CIUDAD DE ZARAGORA                                                                                                    |                           |            |         |                 |      |           |            |                 |        |
| 7     | CEE PRINCESA SOFIA                                                                                                    |                           |            |         |                 |      |           |            |                 |        |
| 8     | CAP HORT/BAR                                                                                                    |                           |            |         |                 |      |           |            | 1. Inc.         |        |
| 9     | EOEP HORT/BAR                                                                                                    |                           |            |         |                 |      |           |            |                 |        |
| 10    | EI LA COLINA                                                                                                    |                           |            |         |                 |      |           |            |                 | _      |
| 11    | CC DE JESÚS                                                                                                    |                           |            |         |                 |      |           |            |                 | _      |
| 12    | CC SAN PEDRO APOSTOL                                                                                                    |                           |            |         |                 |      |           |            |                 | _      |
| 13    | CC EE ALEPH                                                                                                    |                           |            |         |                 |      |           |            |                 | _      |
| 14    | CEA MUNICIPAL BARAJAS                                                                                                    |                           | -          |         |                 |      |           |            | _               | _      |
| 15    | CC EI LAS GAVIOTAS                                                                                                    |                           |            |         |                 |      |           | _          |                 | -      |
| 16    | PRI ALAMEDA DE OSUNA                                                                                                    |                           |            |         |                 |      |           |            | _               | -8     |
| 17    | PRI LICEO FRANCES                                                                                                    |                           | 2.3 C      |         |                 |      |           |            |                 | _      |
| 18    | PRI SAN JOSE DEL PARQUE                                                                                                    |                           |            |         |                 |      |           |            |                 | - 1    |
| 19    | PRI EI LOS ANGELES                                                                                                    |                           |            |         |                 |      |           |            |                 | _      |
| 20    | PRIEIELFOS                                                                                                    |                           |            |         |                 |      |           |            |                 | -      |
| 21    | PRI EI EURUALAMEDA                                                                                                    |                           |            |         |                 |      |           |            |                 | -11    |
| 22    | PRI EL LA GUNDULA                                                                                                    |                           |            |         |                 |      |           |            | -               | _      |
| 23    | PRI EL KIDSCO                                                                                                    |                           |            |         |                 |      |           |            | _               | -      |
| 24    | PRI ELMI COLE                                                                                                    |                           |            |         |                 |      |           |            |                 | -1     |
| 25    | PRI EL MI PRIMER COLE                                                                                                    |                           |            |         |                 |      |           |            | _               | -8     |
| 20    | PRI EI ORGAZ NORSERT                                                                                                    |                           |            |         |                 |      |           |            |                 | -1     |
| 20    | PRI ELLOS SOLETES                                                                                                    |                           |            |         |                 |      |           |            | -               | -1     |
| 20    | COMISIÓN ABSENTISMO BADA JAS                                                                                                    |                           |            |         |                 |      |           |            |                 | -1     |
| 30    | COMISIÓN ABSENTISMO HORTALEZA                                                                                                    |                           |            |         |                 |      |           |            |                 | -11    |
| 31    | FORMACION                                                                                                    |                           |            |         |                 |      |           |            |                 | -      |
| 32    | OTROS                                                                                                    |                           |            |         |                 |      |           |            |                 | -0     |
| 33    | STILL STILL |                           |            |         |                 |      |           |            |                 | -      |
| 34    |                                                                                                    |                           |            |         |                 |      |           |            |                 |        |
| 35    |                                                                                                    |                           |            |         |                 |      |           |            |                 | ~      |
| H     | Hoja1 / Hoja2 / Hoja3 /                                                                                                    |                           |            | <       |                 | _    | 10        |            |                 | 8      |
| Liste | )                                                                                                    |                           |            |         |                 |      |           | 1.1        |                 |        |
| 1     | Inicio 🛛 🔫 Disco extrable (F:)                                                                                                    | galicia secuencia         | 🐏 centros  | 🕲 gal   | icia adide V_20 | 05 E | s 🔇 🖲 😨 🛢 | 1 1 0 S    | a 🗐 🖉 🛛         | 9:08   |

De forma que el resultado queda como sigue (Ilustración 10)

| <b>E</b> 1 | Microsoft | ixcel - galicia secuencia    |             |            |        |         |             |       |   |                 |        |         |                |                    |
|------------|-----------|------------------------------|-------------|------------|--------|---------|-------------|-------|---|-----------------|--------|---------|----------------|--------------------|
| :0)        | Archivo   | Edición Ver Insertar Eormato | Herram      | ientas     | Datos  | Ventar  | na <u>2</u> |       |   |                 |        | Escrib  | a una pregunta | # ×                |
| En         | 08 🔲 1    |                              | - 58        | Θ. Σ       | - 41   | 1.600 @ |             | Arial |   | - 10 - N        | KSE    |         |                | 3 . A . "          |
|            | 09        | - 6                          | ACCE.       | 30 -       | 2.4    |         |             |       |   |                 |        |         |                |                    |
| -          | 40        | Δ.                           | BICID       | FF         | GH     | IJK     |             | м     | N | 0               | P      | 0       | R              | 5 -                |
| 1          | -         |                              | 0000        | VIS        | SITAS  | 1 0 1   |             | 141   |   |                 |        |         | IX.            | -                  |
| 2          | -         | CURSO 2004/05                | XXX         |            | Tutut  |         | T           |       |   |                 |        | -       |                |                    |
| 3          |           |                              |             |            |        |         |             |       |   |                 |        | 17      |                |                    |
| 4          | CEIP CAL  | DERÓN DE LA BARCA            |             |            | Ш      |         |             |       |   |                 |        |         |                |                    |
| 5          | CEIP CIU  | DAD DE GUADALAJARA           |             |            |        |         |             |       |   |                 |        |         |                |                    |
| 6          | CEIP CIU  | DAD DE ZARAGORA              |             |            |        |         |             |       |   | 1.4             |        |         |                |                    |
| 7          | CEE PRI   | ICESA SOFIA                  |             |            |        |         |             |       |   |                 |        |         |                |                    |
| 8          | CAP HOP   | T/BAR                        |             |            |        |         |             |       |   |                 |        |         |                |                    |
| 9          | EOEP HO   | DRT/BAR                      |             |            |        |         |             |       |   |                 |        | £       |                |                    |
| 10         | EI LA CO  | LINA                         |             |            |        |         |             |       |   |                 |        |         | 1              |                    |
| 11         | CC DE JE  | SÚS                          |             |            |        |         |             |       |   |                 |        |         |                |                    |
| 12         | CC SAN    | PEDRO APOSTOL                |             |            |        |         |             |       |   |                 |        |         | 1.1            |                    |
| 13         | CC EE A   | LEPH                         |             |            |        |         |             |       |   |                 |        |         |                |                    |
| 14         | CEA MUN   | NICIPAL BARAJAS              |             |            |        |         |             |       |   |                 |        | -       |                | 1                  |
| 15         | CC EI LA  | S GAVIOTAS                   |             |            |        |         |             |       | 1 |                 |        |         |                |                    |
| 16         | PRI ALAM  | IEDA DE OSUNA                |             |            | 111    |         |             |       |   | -               |        |         |                |                    |
| 17         | PRI LICE  | D FRANCES                    |             |            |        |         |             |       |   |                 |        | -       |                |                    |
| 18         | PRI SAN   | JOSE DEL PARQUE              |             |            | 444    |         |             |       |   |                 |        |         |                |                    |
| 19         | PRI EI LO | S ANGELES                    |             |            | 111    |         |             |       |   |                 |        | -       |                |                    |
| 20         | PRI EI EL | FOS                          |             |            |        |         |             |       |   |                 |        |         |                |                    |
| 21         | PRI EI EL | JROALAMEDA                   |             |            | 111    |         | 100         |       |   |                 |        | 1       |                |                    |
| 22         | PRI EI LA | GONDOLA                      |             |            |        |         |             |       |   | -               | -      |         |                |                    |
| 23         | PRI EI KI | DSCO                         |             |            |        |         |             |       |   |                 |        |         |                |                    |
| 24         | PRI EI MI | COLE                         | $\square$   |            | ++++   |         |             |       |   |                 |        | -       |                |                    |
| 25         | PRI EI MI | PRIMER COLE                  | $\square$   |            |        |         |             |       |   |                 |        |         |                |                    |
| 26         | PRIEIOF   | RGAZ NURSERY                 |             |            |        |         |             |       |   |                 |        |         |                |                    |
| 21         | PRIEIPO   | DMME D'API                   |             |            |        |         |             |       |   |                 |        |         |                |                    |
| 28         | PRIEILO   | IS SOLETES                   |             | ++         |        |         |             |       |   |                 |        |         |                |                    |
| 29         | COMISIO   | N ABSENTISMO BARAJAS         | +++         | ++         | ++++   |         |             |       |   |                 |        |         |                |                    |
| 30         | COMISIO   | N ABSENTISMU HURTALEZA       |             | ++         | +++    |         |             |       |   | -               |        |         |                |                    |
| 31         | FURMAL    | ION                          | +++         | ++         | +++    | ++      |             |       |   | -               |        |         |                |                    |
| 32         | UIRUS     |                              |             |            |        | _       |             |       |   |                 |        |         |                |                    |
| 33         | TOTAL     |                              |             |            |        |         |             |       | - |                 |        |         | -              |                    |
| 34         | TOTAL     |                              |             |            |        |         |             |       |   |                 |        | -       | -              | ~                  |
| H          | + H H     | oja1 (Hoja2 / Hoja3 /        |             |            |        |         |             |       |   | <               |        | 10      |                |                    |
| Listo      | )         |                              |             |            |        |         | _           |       |   |                 |        |         | 1. 1           |                    |
| 1          | Inicio    | Disco extrable (F:)          | <b>의</b> 94 | ilcia secu | uencia |         | 🐏 centi     | 105   | ę | galicia adide V | 2005 E | s 🄇 🖲 😨 | 1              | <b>D</b> 📕 🖸 19:23 |

10.- Adviértase que ha sido añadido un "total" en la fila 34. A continuación añadiremos los sumatorios en las columnas correspondientes y esta utilidad quedaría lista para ser usada. Para las fórmulas sumatorias horizontales nos situamos en la celda 4L y pinchamos en el icono  $\Sigma$  (Ilustración 11)

|       | Microsoft Excel - galicia secuencia |                                           |              |                |                     |      |             |                  |
|-------|-------------------------------------|-------------------------------------------|--------------|----------------|---------------------|------|-------------|------------------|
| :0    | Archivo Edición Ver Insertar Eormal | ito Herramientas Datos Vent               | ana <u>2</u> |                |                     |      | Escriba una | pregunta 🛛 🚽 🗗 🗙 |
| In    | BAAAMINA.                           | 9 - 1 Sta Q. E - 41 1 400                 | Arial        | *              | 10 - N K            | SIEE | = = e i     | H A.             |
| -     |                                     |                                           |              |                |                     |      |             |                  |
|       |                                     |                                           | KI M         | N              | 0                   | P    | 0           | P C -            |
| 1     | 0                                   | VISITAS                                   |              |                |                     | -    | 4           | n 0              |
| 2     | CURSO 2004/05                       |                                           |              | -              |                     |      |             |                  |
| 3     |                                     |                                           |              |                |                     |      |             |                  |
| 4     | CEIP CALDERÓN DE LA BARCA           |                                           | =SUMAń       |                |                     |      |             |                  |
| 5     | CEIP CIUDAD DE GUADALAJARA          |                                           | SUMA/número  | 1: [número2]:) | 1                   |      |             |                  |
| 6     | CEIP CIUDAD DE ZARAGORA             |                                           |              |                | -                   |      |             |                  |
| 7     | CEE PRINCESA SOFIA                  |                                           |              |                |                     |      |             |                  |
| 8     | CAP HORT/BAR                        |                                           |              | 12             |                     |      |             |                  |
| 9     | EOEP HORT/BAR                       |                                           |              |                |                     |      |             |                  |
| 10    | EI LA COLINA                        |                                           |              | 2              |                     |      |             |                  |
| 11    | CC DE JESÚS                         |                                           |              |                |                     |      |             |                  |
| 12    | CC SAN PEDRO APOSTOL                |                                           |              |                |                     |      |             |                  |
| 13    | CC EE ALEPH                         |                                           |              |                |                     |      |             |                  |
| 14    | CEA MUNICIPAL BARAJAS               |                                           |              | -              |                     |      |             |                  |
| 15    | CC EI LAS GAVIOTAS                  |                                           |              | 1              |                     |      |             |                  |
| 16    | PRI ALAMEDA DE OSUNA                |                                           |              |                |                     |      |             |                  |
| 17    | PRI LICEO FRANCES                   |                                           |              |                |                     |      |             |                  |
| 18    | PRI SAN JOSE DEL PARQUE             |                                           |              | -              |                     |      |             |                  |
| 19    | PRI EI LOS ANGELES                  |                                           |              |                |                     |      |             |                  |
| 20    | PRIEIELFOS                          |                                           |              |                |                     |      |             |                  |
| 21    | PRI EI EUROALAMEDA                  |                                           | 122          |                |                     |      |             |                  |
| 22    | PRI EI LA GONDOLA                   |                                           |              |                |                     |      |             |                  |
| 23    | PRI EI KIDSCO                       |                                           |              |                |                     |      |             |                  |
| 24    | PRI EI MI COLE                      |                                           |              |                |                     |      |             |                  |
| 25    | PRI EI MI PRIMER COLE               |                                           |              |                |                     |      |             |                  |
| 20    | PRI EL ORGAZ NURSERT                |                                           |              |                |                     |      |             |                  |
| 21    | PRI EL LOS SOL ETES                 |                                           |              |                |                     |      |             |                  |
| 20    | COMISIÓN ABSENTISMO PADA JAS        |                                           |              | -              |                     |      |             |                  |
| 29    | COMISION ABSENTISMO HORTALEZ        |                                           |              |                |                     |      |             |                  |
| 30    | EOPMACION                           | <del>^                             </del> |              |                |                     |      |             |                  |
| 32    | OTROS                               |                                           |              |                |                     |      |             |                  |
| 33    | UNIO0                               |                                           |              |                |                     |      |             |                  |
| 34    | TOTAL                               |                                           |              |                |                     |      |             |                  |
| 35    |                                     |                                           |              |                |                     |      |             | ×                |
| H     | Hoja1 / Hoja2 / Hoja3 /             |                                           |              | <              |                     |      |             |                  |
| Intre | roducir                             |                                           |              |                |                     |      |             |                  |
| 1     | J Inicio 🚽 Disco extrable (F:)      | galcia secuencia                          | 🐏 centros    | 8              | galicia adide V_200 | 5 ES |             | 😕 💁 🚛 🚺 🚺 19:24  |

11.- Como se puede ver, la fórmula está esperando a que indiquemos las celdas que queremos sumar. Basta con que nos situemos en la celda 4B, pinchamos con el botón izquierdo del ratón y sin soltarlo arrastramos hasta 4K. La fórmula queda lista y cada dato que vayamos introduciendo en la celda correspondiente se reflejará en el resultado del sumatorio. (Ilustración 12)

| <b>3</b> | Microsoft Excel - galicia se | cuencia        |           |            |            |                  |                  |                |                                         |       |            |              |          |
|----------|------------------------------|----------------|-----------|------------|------------|------------------|------------------|----------------|-----------------------------------------|-------|------------|--------------|----------|
| :0       | Archivo Edición Ver Ins      | ertar Eormato  | Herran    | nientas    | Datos \    | /e <u>n</u> tana | 2                |                |                                         |       | Escriba    | una pregunta | # ×      |
| 10       | NO D ALAIM                   | 103 191 - 1 10 | - 199     | <b>Θ Σ</b> | - 4110     | 0 0              | Arial            |                |                                         | SIE   |            | (徳)田・        | 3 . A    |
| -        |                              | SUMA/RA-IZA)   | 1.4655    | 50         | 4.4.112    | 18 B             |                  |                |                                         |       |            |              |          |
| -        |                              | 30MA(04.K4)    | PICI      |            |            | 1 12             | M                | N              | 0                                       | 0     | 0          | 0            |          |
| 1        | A                            |                | BICIL     |            | SITAS      | JA               |                  | IN             | 0                                       | P     | u u        | R            |          |
| 2        | CUPSO 2004                   | 05             |           |            |            | VVI              | T                |                |                                         |       | -          |              | 1        |
| 3        | 000002004/                   | 05             | IN IN IN  |            | in his 1.4 | * * *            | -                |                | 2                                       |       |            |              |          |
| 4        | CEIP CALDERÓN DE LA I        | BARCA          | +         |            |            |                  | SUMA(B4:K4)      |                |                                         |       |            |              |          |
| 5        | CEIP CIUDAD DE GUADA         | LAJARA         | P-1-1-    |            | ++++++     |                  | SIMA(púmero)     | · [número2]: ) | 7                                       |       |            |              |          |
| 6        | CEIP CIUDAD DE ZARAG         | ORA            | +++       |            |            |                  | 1 Sorte (numeror | , [nameroz],   |                                         |       |            |              |          |
| 7        | CEE PRINCESA SOFIA           |                |           |            |            |                  |                  |                |                                         |       |            |              |          |
| 8        | CAP HORT/BAR                 |                |           |            |            |                  |                  | 8 8            |                                         |       | S          | . i          |          |
| 9        | EOEP HORT/BAR                |                | $\square$ |            |            |                  |                  |                |                                         |       |            |              |          |
| 10       | EI LA COLINA                 |                |           |            |            |                  |                  |                | 2 I I I I I I I I I I I I I I I I I I I |       | 1          |              |          |
| 11       | CC DE JESÚS                  |                |           |            |            |                  |                  |                |                                         |       |            |              |          |
| 12       | CC SAN PEDRO APOSTO          | )L             |           |            |            |                  |                  |                |                                         |       |            |              |          |
| 13       | CC EE ALEPH                  |                |           |            |            |                  |                  |                |                                         |       |            |              |          |
| 14       | CEA MUNICIPAL BARAJA         | S              |           |            |            |                  |                  |                |                                         |       |            |              |          |
| 15       | CC EI LAS GAVIOTAS           |                |           |            |            |                  |                  |                |                                         |       |            |              |          |
| 16       | PRI ALAMEDA DE OSUN          | A              |           |            |            |                  |                  |                |                                         |       |            |              |          |
| 17       | PRI LICEO FRANCÉS            |                |           |            |            |                  |                  |                |                                         |       |            |              |          |
| 18       | PRI SAN JOSÉ DEL PAR         | QUE            |           |            |            |                  |                  |                |                                         |       |            |              |          |
| 19       | PRI EI LOS ANGELES           |                |           |            |            |                  |                  |                |                                         |       | 19 ()      |              |          |
| 20       | PRI EI ELFOS                 |                |           |            |            |                  |                  |                |                                         |       |            |              |          |
| 21       | PRI EI EUROALAMEDA           |                |           |            |            |                  |                  |                | () ()                                   |       | 17 1       |              |          |
| 22       | PRI EI LA GONDOLA            |                |           |            |            |                  |                  |                |                                         |       |            |              |          |
| 23       | PRI EI KIDSCO                |                |           |            |            |                  |                  |                |                                         |       |            |              |          |
| 24       | PRI EI MI COLE               |                |           |            |            |                  |                  |                |                                         |       | -          |              |          |
| 25       | PRI EI MI PRIMER COLE        |                | +++       |            |            |                  |                  |                |                                         |       |            |              |          |
| 26       | PRI EI ORGAZ NURSERY         |                |           |            |            |                  |                  |                |                                         |       | -          |              |          |
| 27       | PRI EI POMME D'API           |                | +++       |            |            |                  | _                |                |                                         |       |            |              |          |
| 28       | PRI EI LOS SOLETES           | D404140        | +++       | ++         |            |                  | -                |                |                                         |       |            |              |          |
| 29       | COMISION ABSENTISMO          | BARAJAS        | +++       | ++         |            |                  | -                |                |                                         |       |            |              |          |
| 30       | COMISION ABSENTISMO          | HURIALEZA      | +++       | ++         |            |                  |                  |                | 6                                       |       |            |              |          |
| 31       | FURMACIUN                    |                | +++       | ++         |            |                  | -                |                |                                         |       |            |              |          |
| 32       | UIRUS                        |                |           |            |            |                  | -                |                |                                         |       |            |              |          |
| 34       | TOTAL                        |                |           | -          |            | -                |                  |                |                                         |       | -          |              |          |
| 34       | TOTAL                        |                |           |            |            |                  |                  |                |                                         |       |            |              | ~        |
| H        | + H Hoja1 / Hoja2 / H        | oja3 /         |           |            |            |                  |                  |                | 6                                       |       | 10         |              |          |
| Señ      | alar                         |                |           |            |            |                  |                  |                |                                         |       |            |              | TTT      |
| 7        | Inicio 🚽 🖓 Disco ext         | trable (F:)    | 9.0       | alcia secu | uencia     | ę                | centros          | 1              | galicia adide V_2                       | 005 E | is 🌏 🖲 😨 🕻 | 1            | <b>D</b> |

12.- El mismo proceso podríamos hacer con el resto, o bien sencillamente copiar 4L y pegarla en 5L, 6L, etc. (Existe también la posibilidad de señalar con el puntero el ángulo inferior derecho de la celda con la fórmula y arrastrar) (Ilustración 13).

| <b>E</b> 1 | Microsoft Excel - galicia secuencia  |             |          |            |           |         |                   |     |        |                |                  |
|------------|--------------------------------------|-------------|----------|------------|-----------|---------|-------------------|-----|--------|----------------|------------------|
| :0)        | Archivo Edición Yer Insertar Eormato | Herramienta | s Datos  | Ventana    | 2         |         |                   |     | Escrib | a una pregunta | # ×              |
| En         |                                      | - 198 9.    | Σ - 01   | <b>M</b> 0 | 🔛 : Arial |         | 10 - N A          | SE  |        | 違  田・          | 3 - A - 1        |
|            | 132 - 6                              | 14020 040   |          |            |           | _       |                   |     |        |                |                  |
| -          |                                      | BCDE        | EGHL     | IKI        | M         | N       | 0                 | P   | 0      | R              | 5 -              |
| 1          |                                      | DODE        | VISITAS  |            |           |         |                   |     |        |                | <u> </u>         |
| 2          | CURSO 2004/05                        |             |          | VVIT       |           |         |                   |     |        |                |                  |
| 3          |                                      |             |          |            |           |         |                   |     |        | 1              |                  |
| 4          | CEIP CALDERÓN DE LA BARCA            |             |          |            | 1         |         |                   |     |        |                |                  |
| 5          | CEIP CIUDAD DE GUADALAJARA           |             |          | 0          | 1         |         |                   |     |        |                |                  |
| 6          | CEIP CIUDAD DE ZARAGORA              |             |          | 0          | 1         |         |                   |     |        |                |                  |
| 7          | CEE PRINCESA SOFIA                   |             |          | 0          | 1         |         |                   |     |        |                |                  |
| 8          | CAP HORT/BAR                         |             |          | 0          | 1         |         |                   |     |        |                |                  |
| 9          | EOEP HORT/BAR                        |             |          | 0          | 1         |         |                   |     |        |                |                  |
| 10         | EI LA COLINA                         |             |          | 0          | 1         |         | 1                 |     |        |                |                  |
| 11         | CC DE JESÚS                          |             |          | 0          | 1         |         |                   |     |        |                |                  |
| 12         | CC SAN PEDRO APOSTOL                 |             |          | 0          | 1         | ()      | 1                 |     | [      |                |                  |
| 13         | CC EE ALEPH                          |             |          | 0          | 1         |         |                   |     | Q      |                |                  |
| 14         | CEA MUNICIPAL BARAJAS                |             |          | 0          |           |         |                   |     |        | -              |                  |
| 15         | CC EI LAS GAVIOTAS                   |             |          | 0          |           |         |                   |     |        |                |                  |
| 16         | PRI ALAMEDA DE OSUNA                 |             |          |            | 1         |         | -                 |     |        |                |                  |
| 17         | PRI LICEO FRANCES                    |             |          |            |           | <u></u> |                   |     |        |                |                  |
| 18         | PRI SAN JOSE DEL PARQUE              |             |          | 0          |           |         |                   |     |        |                |                  |
| 19         | PRI EI LOS ANGELES                   |             |          |            |           |         |                   |     |        |                |                  |
| 20         | PRI EI ELFOS                         |             |          |            |           |         |                   |     |        |                |                  |
| 21         | PRI EI EURUALAMEDA                   |             |          |            |           |         |                   |     | 1      |                |                  |
| 22         | PRI ELLA GONDOLA                     |             |          |            |           |         |                   |     |        |                |                  |
| 23         | PRI EL KIUSCU                        |             |          |            |           |         |                   |     |        |                |                  |
| 24         | PRI ELMI DOMEDICOLE                  |             |          |            |           |         |                   |     |        |                |                  |
| 25         | PRI EL MI PRIMER COLE                |             |          |            |           |         |                   |     |        |                | <u> </u>         |
| 20         | PRI EL DOMME D'ADI                   |             |          |            |           |         |                   |     |        |                |                  |
| 21         | PRI ELLOS SOLETES                    |             |          |            |           | -       |                   |     |        |                | <u> </u>         |
| 20         | COMISIÓN ABSENTISMO BADA JAS         |             |          |            |           |         |                   |     |        | -              |                  |
| 30         | COMISIÓN ABSENTISMO HOPTALEZA        |             |          |            | 1         |         |                   |     |        |                |                  |
| 31         | FORMACION                            |             |          |            |           |         |                   |     |        |                | <u> </u>         |
| 32         | OTROS                                |             |          |            |           |         |                   |     |        |                |                  |
| 33         | CHILO C                              |             |          |            | ð -       |         |                   |     |        |                |                  |
| 34         | TOTAL                                |             |          |            |           |         |                   |     |        | -              |                  |
| 35         |                                      |             |          |            |           |         |                   |     |        |                | ~                |
| H          | Hoja1 / Hoja2 / Hoja3 /              |             |          |            |           |         | <                 |     | 13     |                |                  |
| Listo      | )                                    |             |          |            |           |         |                   |     |        |                |                  |
| 1          | Inicio 🚽 Disco extrable (F:)         | 関 galcia s  | ecuencia | 8          | centros   |         | galicia adide V_2 | 005 |        | ES 🤇           | <b>6 1</b> 19:32 |

13.- Lo mismo haríamos para el sumatorio vertical (Ilustración 14)

| <b>1</b> | Microsoft Excel - galicia secuencia  |                    |      |           |         |               |       |         |    |                  |      |        |                |                  |
|----------|--------------------------------------|--------------------|------|-----------|---------|---------------|-------|---------|----|------------------|------|--------|----------------|------------------|
| :0)      | Archivo Edición Yer Insertar Eormato | Her                | rram | ientas    | Date    | os Veg        | itana | 2       |    |                  |      | Escrib | a una pregunta | # ×              |
| In       |                                      | - 1                | -    | 0         | Σ - 4   | 1140          | 0     | Arial   |    | - 10 - N         | KSE  |        | :[]:[]用+       | 3 . A . "        |
| -        | SIMA - X / 6 -SI MA/B4-B32           | 0                  | 100  | 50        |         | A 11.000      |       |         |    |                  |      |        |                |                  |
|          | A -30117(04:002                      | BI                 |      | E         | FIGH    |               | KI.   | м       | N  | 0                | P    | 0      | P              | S -              |
| 1        |                                      |                    |      |           |         | S             | NL    | 141     |    | -                | F    |        | n              |                  |
| 2        | CURSO 2004/05                        | IX D               |      | IXII      |         | <u>i</u> lvlv | VIT   |         | -  |                  |      |        | -              |                  |
| 3        | 001100 200000                        |                    | 1    | 7.01      |         |               |       |         | 1  | 1 2 2            |      |        | -              |                  |
| 4        | CEIP CALDERÓN DE LA BARCA            | 9-9                | T    | T         | TT      |               | 0     |         |    |                  |      |        |                |                  |
| 5        | CEIP CIUDAD DE GUADALAJARA           | 11                 |      |           |         |               | 0     |         |    |                  |      |        |                |                  |
| 6        | CEIP CIUDAD DE ZARAGORA              | 11                 | T    |           |         |               | 0     |         |    |                  |      |        | <u></u>        |                  |
| 7        | CEE PRINCESA SOFIA                   | 11                 |      |           |         |               | 0     |         |    |                  |      |        |                |                  |
| 8        | CAP HORT/BAR                         | 11                 |      |           |         |               | 0     |         |    |                  |      |        | 6              | 1                |
| 9        | EOEP HORT/BAR                        | 11                 |      |           |         |               | 0     |         |    |                  |      |        |                |                  |
| 10       | EI LA COLINA                         | 11                 |      |           |         |               | 0     |         |    |                  |      |        |                |                  |
| 11       | CC DE JESÚS                          | 11                 |      |           |         |               | 0     |         |    |                  |      |        |                |                  |
| 12       | CC SAN PEDRO APOSTOL                 | 1                  |      |           |         |               | 0     |         | 1  |                  |      |        |                |                  |
| 13       | CC EE ALEPH                          | 11                 |      |           |         |               | 0     |         |    |                  |      | 12     |                |                  |
| 14       | CEA MUNICIPAL BARAJAS                | 11                 | +    |           |         |               | 0     | -       | -  |                  | -    |        | -              |                  |
| 15       | CC EI LAS GAVIOTAS                   | 11                 |      | $\square$ |         |               | 0     |         | 1. |                  |      |        |                |                  |
| 16       | PRI ALAMEDA DE OSUNA                 | 11                 | +    | +         |         |               |       |         |    | -                |      |        |                |                  |
| 17       | PRI LICEO FRANCES                    | 11                 | +    | ++        | ++      | +             |       |         | 6  | -                |      |        | -              |                  |
| 18       | PRI SAN JOSE DEL PARQUE              | 11                 | +    | +         | +++     |               | 0     |         |    |                  |      |        |                |                  |
| 19       | PRI EI LOS ANGELES                   | 11                 | +    | +         | +++     |               |       |         |    | -                |      |        | -              |                  |
| 20       | PRI ELEFUS                           | $\leftrightarrow$  | +    | +         | +++     | +             |       | -       |    |                  |      |        |                |                  |
| 21       | PRI EI EURUALAMEDA                   | 11                 | +    | ++        | +++     | ++            |       |         |    |                  |      |        |                | <u> </u>         |
| 22       | PRI EL LA GUNDULA                    | ++                 | +    | ++        | +++     |               |       |         |    | -                |      |        |                |                  |
| 23       | PRIEINDSCO                           | ++                 | +    | ++        | ++      |               |       |         |    | -                |      |        |                |                  |
| 24       | PRI ELMI COLE                        | 11                 | +    | ++        | ++      |               |       |         |    |                  |      |        |                |                  |
| 20       | PRI EL MI PRIMER COLE                | ++                 | +    | ++        | ++      | ++            |       | -       |    |                  |      |        |                |                  |
| 20       | PRI EI DOMME D'API                   | $\left\{ \right\}$ | +    | ++        | ++      |               |       | -       |    |                  |      |        |                |                  |
| 28       | PRI ELLOS SOLETES                    | 11                 | +    | ++        | ++      |               | lõ    |         |    |                  |      |        |                |                  |
| 29       | COMISIÓN ABSENTISMO BARAJAS          | 11                 | +    | +         | ++      |               | l lõ  |         |    | -                |      |        |                |                  |
| 30       | COMISIÓN ABSENTISMO HORTALEZA        | 11                 | +    | H         | ++      |               | lõ    |         |    |                  |      |        |                |                  |
| 31       | FORMACION                            | 11                 | +    | H         | ++      |               | l     |         |    |                  |      |        |                |                  |
| 32       | OTROS                                | 11                 | T    | H         | ++      |               | 10    |         |    |                  |      |        |                |                  |
| 33       |                                      |                    |      |           |         |               |       |         |    | 1                |      |        |                |                  |
| 34       | TOTAL                                | =SI                | JMA  | A(B4:     | B32)    |               |       |         |    |                  |      |        |                |                  |
| 35       |                                      | 9                  | UMA  | (núm      | ero1;   | númeroá       | 2];)  |         |    |                  |      | 1      |                | M                |
| Sell     | Hoja1 (Hoja2 (Hoja3 /                |                    |      |           |         |               |       |         |    | 6                |      |        |                |                  |
| 7        | Inicio 🕄 🚽 Disco extrable (F:)       | -                  | 90   | lcia se   | cuencia | ,             |       | centros | ę  | galicia adide V_ | 2005 |        | ES 🤇           | <b>6 0</b> 19:35 |

La tabla nos quedaría como vemos en la siguiente imagen (Ilustración 15)

| 📧 Microsoft Excel - galicia secuencia   |                                         |             |                       |                        | PX          |
|-----------------------------------------|-----------------------------------------|-------------|-----------------------|------------------------|-------------|
| () Archivo Edición Ver Insertar Eormato | Herramientas Datos Ventar               | na <u>2</u> |                       | Escriba una pregunta 🔹 | - # ×       |
|                                         | - 150 Q. 5 - Al 140 @                   | Arial       | - 10 - N K S E        |                        |             |
|                                         | 14051 355 ~ 24 1866 3                   |             |                       |                        |             |
| L34 • 0x -3000A(L4.L32)                 |                                         | L M N       |                       |                        | _           |
| 1                                       |                                         |             | U P                   | W R 3                  | <u>&gt;</u> |
| 2 CURSO 2004/05                         |                                         | IT          |                       |                        |             |
| 3                                       |                                         |             |                       |                        | _           |
| 4 CEIP CALDERÓN DE LA BARCA             |                                         | 10          |                       |                        | _           |
| 5 CEIP CIUDAD DE GUADALAJARA            | +++++++++++++++++++++++++++++++++++++++ | 0           |                       |                        | _           |
| 6 CEIP CIUDAD DE ZARAGORA               | +++++++++++++++++++++++++++++++++++++++ | 0           |                       |                        | _           |
| 7 CEE PRINCESA SOFIA                    |                                         | 0           |                       |                        |             |
| 8 CAP HORT/BAR                          |                                         | 0           |                       |                        |             |
| 9 EOEP HORT/BAR                         |                                         | 0           |                       |                        |             |
| 10 EI LA COLINA                         |                                         | 0           |                       |                        |             |
| 11 CC DE JESÚS                          |                                         | 0           |                       |                        |             |
| 12 CC SAN PEDRO APOSTOL                 |                                         | 0           |                       |                        |             |
| 13 CC EE ALEPH                          |                                         | 0           |                       |                        |             |
| 14 CEA MUNICIPAL BARAJAS                |                                         | 0           |                       |                        |             |
| 15 CC EI LAS GAVIOTAS                   |                                         | 0           |                       |                        |             |
| 16 PRI ALAMEDA DE OSUNA                 |                                         | 0           |                       |                        |             |
| 17 PRI LICEO FRANCES                    |                                         | 0           |                       |                        |             |
| 18 PRI SAN JOSÉ DEL PARQUE              |                                         | 0           |                       |                        | _           |
| 19 PRI EI LOS ANGELES                   |                                         | 0           |                       |                        |             |
| 20 PRI EI ELFOS                         | +++++++++++++++++++++++++++++++++++++++ | 0           |                       |                        |             |
| 21 PRI EI EUROALAMEDA                   |                                         | 0           |                       |                        |             |
| 22 PRI EI LA GONDOLA                    | +++++++++++++++++++++++++++++++++++++++ | 0           |                       |                        |             |
| 23 PRI EL KIDSCO                        |                                         | 0           |                       |                        |             |
| 24 PRIEIMICOLE                          |                                         | 0           |                       |                        | _           |
| 25 PRI EL MI PRIMER CULE                |                                         | 0           |                       |                        |             |
| 20 PRI ELORGAZ NORSERT                  | +++++++++++++++++++++++++++++++++++++++ | 0           |                       |                        | _           |
| 27 PRIELPOMME DAPI                      | +++++++++++++++++++++++++++++++++++++++ | 0           |                       |                        | _           |
| 20 PRIELOS SOLETES                      | +++++++++++++++++++++++++++++++++++++++ | 0           |                       |                        |             |
| 30 COMISIÓN ABSENTISMO HOPTALEZA        | +++++++++++++++++++++++++++++++++++++++ | 0           |                       |                        |             |
| 31 FORMACION                            |                                         | 0           |                       |                        |             |
| 32 OTROS                                |                                         | 0           |                       |                        | _           |
| 33                                      |                                         |             |                       |                        |             |
| 34 TOTAL                                |                                         |             |                       |                        |             |
| 35                                      |                                         |             |                       |                        | ~           |
| Hoja1 / Hoja2 / Hoja3 /                 |                                         |             | 6                     |                        | 8           |
| Listo                                   |                                         |             |                       |                        |             |
| Disco extrable (F:)                     | galcia secuencia                        | entros      | 👷 galkia adide V_2005 | ES 🔇 🚾 🖸               |             |

14.- En el sumatorio de la derecha aparecerán las visitas realizadas al mismo centro a lo largo del curso y en el sumatorio inferior se reflejan las visitas mensuales realizadas. En cada celda se puede utilizar a la vez número y color, de esta forma tenemos un control a corto y a largo plazo. Veamos su utilidad en tres momentos del curso: (Ilustraciones 16, 17 y 18)

| <b>Z</b> / | Microsoft Excel - galicia secuencia  |    |          |        |        |       |        |       |        |       |    |       |                  |           |         |             |        |       |   |
|------------|--------------------------------------|----|----------|--------|--------|-------|--------|-------|--------|-------|----|-------|------------------|-----------|---------|-------------|--------|-------|---|
| :8         | Archivo Edición Ver Insertar Eormato | B  | erra     | mien   | tas    | Dato  | s Ve   | otana | 2      |       |    |       |                  |           | Escriba | una preguni | ta     | # >   | × |
| ED         |                                      |    | 9        |        | Σ      | - 4   | 1 1 40 | 0     |        | Arial |    | - 10  | NK               | SEE       | -       | 徳山田         | - ða - | A - 1 |   |
| -          |                                      |    | W.S.     | 1 39   | C      | 1     | •      |       |        | 2     |    | 100   |                  | 2         |         |             | -      | -     | z |
| -          |                                      | B  | Ic       | In     | E      | FIG   | HI     | IK    |        | м     | N  | -     | 0                | P         | 0       | P           | _      | s -   | - |
| 1          | 0                                    | 0  | 10       | 10     | V      | ISITA | S      | JIN   |        | 191   | 14 |       | -                |           |         |             |        | ^     | 1 |
| 2          | CURSO 2004/05                        | IX | X        | IX     | IXII   | TI    |        |       | IT     |       |    | -     |                  |           |         |             | -      |       |   |
| 3          |                                      |    |          |        |        |       |        |       |        |       |    |       |                  |           | 0       |             |        |       |   |
| 4          | CEIP CALDERÓN DE LA BARCA            | 2  |          | 2      | 2      |       |        |       | 4      |       |    |       |                  |           |         |             |        |       |   |
| 5          | CEIP CIUDAD DE GUADALAJARA           | 2  |          | 3      | 3      |       |        |       | 5      |       |    |       |                  |           |         |             |        |       | 4 |
| 6          | CEIP CIUDAD DE ZARAGORA              | 2  | 1        | 4      |        |       |        |       | 7      |       |    |       |                  |           |         |             |        |       | 1 |
| 7          | CEE PRINCESA SOFIA                   | 1  | 1        | 1      |        |       |        |       | 3      |       |    |       |                  |           | 1       |             |        |       |   |
| 8          | CAP HORT/BAR                         | 1  |          | 1      |        |       |        |       | 2      |       |    | -     |                  | 1         | T       |             |        |       | 1 |
| 9          | EOEP HORT/BAR                        | 1  |          | 1      |        |       |        |       | 2      |       |    |       |                  |           |         |             | _      |       | 1 |
| 10         | EI LA COLINA                         | 1  |          | 1      |        |       |        | 4     | 2      |       | -  |       |                  |           |         |             | _      |       |   |
| 11         | CC DE JESUS                          | 1  | 1        |        |        | -     |        | 4     | 3      |       |    |       |                  |           |         |             |        |       |   |
| 12         | CC SAN PEDRO APOSTOL                 | 1  | -        |        |        |       |        |       | 1      |       |    | -     |                  |           |         | -           | -      |       |   |
| 13         | CC EE ALEPH                          | 1  | -        |        |        |       |        | ++-   | 2      |       |    |       |                  |           |         |             | -      |       |   |
| 14         | CEA MUNICIPAL BARAJAS                |    | 4        | -      | ++     | +     | -      | ++-   | 4      |       |    |       |                  |           |         | -           | -      |       | 1 |
| 15         | DDI ALAMEDA DE OSLINA                |    | 4        | -      | +      | +     |        | ++    | 4      |       |    |       |                  |           |         |             | -      |       | 1 |
| 17         | PRI ADAMEDA DE OSONA                 | 1  | <u> </u> | -      | +      | +     | -      | ++-   |        |       |    |       |                  |           |         | -           | -      |       | 4 |
| 18         | PRI LICEO FRANCES                    |    | 1        | +      | +      | +     |        | H     | 1      |       | -  | -     |                  |           |         | -           | -      |       | 4 |
| 19         | PRI FLI OS ANGELES                   |    | 1        | -      | H      | +     | -      | H     | 1      |       |    |       |                  |           |         | -           | -      |       | 1 |
| 20         | PRIFIELEOS                           |    | 1        | +      | +      | +     |        | H     | 1      |       | -  | -     |                  |           |         | -           | -      |       |   |
| 21         | PRI ELEUROALAMEDA                    |    | 1        |        |        |       |        | H     | 1      |       |    | -     |                  |           |         | -           | -      |       |   |
| 22         | PRI EI LA GÓNDOLA                    |    | 1        | 1      |        |       |        | H     | 2      |       |    | -     |                  |           |         |             | -      |       |   |
| 23         | PRI EI KIDSCO                        | 2  |          |        |        |       |        |       | 2      |       |    |       |                  |           |         |             |        |       | 1 |
| 24         | PRI EI MI COLE                       |    | 1        |        |        |       |        |       | 1      |       |    |       |                  |           |         |             |        |       | 1 |
| 25         | PRI EI MI PRIMER COLE                |    | 1        |        |        |       |        |       | 1      |       |    |       |                  |           |         |             |        |       | 1 |
| 26         | PRI EI ORGAZ NURSERY                 |    | 1        |        |        |       |        |       | 1      |       |    |       |                  |           | 3       | 3           |        |       | 4 |
| 27         | PRI EI POMME D'API                   |    | 1        |        |        |       |        |       | 1      |       |    |       |                  |           |         |             |        |       |   |
| 28         | PRI EI LOS SOLETES                   |    | 1        |        |        |       |        |       | 1      |       |    |       |                  |           |         |             |        |       |   |
| 29         | COMISIÓN ABSENTISMO BARAJAS          | 1  | 2        | 2      | 2      |       |        |       | 5      |       |    |       |                  |           |         |             |        |       |   |
| 30         | COMISIÓN ABSENTISMO HORTALEZA        | 1  | 2        | 1      |        |       |        |       | 4      |       |    |       |                  |           |         |             |        |       | 1 |
| 31         | FORMACION                            |    |          |        |        |       | _      | 4     | 0      |       |    | _     |                  |           |         |             | _      |       | 4 |
| 32         | OTROS                                |    |          | 13     | 3      |       |        |       | 3      |       |    |       |                  |           |         | -           | -      |       | - |
| 33         | TOTAL                                | 10 | 100      | In     |        | ala   | 0.0    |       | In     |       |    | -     |                  |           | -       | -           | -      |       |   |
| 34         | TOTAL                                | 18 | 22       | 22     | 2 0    | 00    | 0 0    | 0 0   | 62     |       |    |       |                  |           |         |             | -      | -     | 2 |
| H I        | Hoja1 / Hoja2 / Hoja3 /              |    |          |        |        |       |        |       | -      |       |    | 1     |                  |           |         | -           |        | SI.   | f |
| Listo      |                                      |    |          |        |        |       |        |       |        |       |    |       | E.               |           | 1       | 1 1         |        | TT    | 1 |
| 7          | Inicio 🛁 Disco extrable (F:)         | Ę  | 9        | alicia | a seci | encia |        | 1     | al) ce | ntros |    | 🖬 gal | icia adide V_200 | <b>15</b> |         | ES          | ¢ 5    | 19:45 |   |

Como se puede apreciar algunos centros han requerido una atención muy importante a lo largo de estos tres meses, vemos como a uno de ellos ya se han realizado 7 visitas, incluso el mes de noviembre ha requerido la presencia del Inspector en cuatro ocasiones.

A la hora de programar nuestras visitas para el próximo mes, lógicamente tendremos en cuenta las necesidades del servicio, pero a la vista de la tabla se puede ir pensando en no distanciar excesivamente nuestra presencia en determinados centros

| 🗷 Microsoft Excel - galicia secuencia | a      |     |             |         |      |        |       |      |      |       |      |       |                  |         |         |              |                  |
|---------------------------------------|--------|-----|-------------|---------|------|--------|-------|------|------|-------|------|-------|------------------|---------|---------|--------------|------------------|
| (B) Archivo Edición Ver Insertar E    | ormato | He  | rram        | ienta   | s (  | Datos  | Ven   | tana | 2    |       |      |       |                  |         | Escriba | una pregunta | # ×              |
|                                       | - 10   | - 1 | -           |         | Σ    | - 41   | 1.6/0 | 0    |      | Arial |      | - 10  | NK               | SIE     |         | ·注口·3        | - A - 1          |
|                                       |        |     | 939         | 390     | -    | 2.     |       | . W  | - 7  |       |      | 101   |                  | 2       |         | че ш. З      | -                |
|                                       |        | P   | C           | D       |      | FIGI   |       | IV   |      | м     | N    | -     | 0                | D       | 0       | 0            | -                |
| 1                                     |        | 0   | U.          | 0       |      | SITAS  | 2     | JIN  | -    | IWI   | 19   | -     | 0                | F       | 9       | R            |                  |
| 2 CURSO 2004/05                       |        | IX  | X           | XI      | XII  | 1 Till |       | VV   | Т    |       | -    | -     |                  |         |         |              |                  |
| 3                                     |        |     | ~           | 74 1    | -sai |        |       |      |      |       | 1    |       |                  |         |         |              |                  |
| 4 CEIP CALDERÓN DE LA BARCA           |        | 2   |             | 2       | 1    | TT     | 11    |      | 5    |       |      |       |                  |         |         |              |                  |
| 5 CEIP CIUDAD DE GUADALAJARA          | А,     | 2   |             | 3       |      |        |       |      | 5    |       |      |       |                  |         |         |              |                  |
| 6 CEIP CIUDAD DE ZARAGORA             |        | 2   | 1           | 4       | 1    |        |       |      | 8    |       |      |       |                  |         |         |              |                  |
| 7 CEE PRINCESA SOFIA                  |        | 1   | 1           | 1       | 1    |        |       |      | 4    |       |      |       |                  |         |         |              |                  |
| 8 CAP HORT/BAR                        |        | 1   |             | 1       |      |        |       |      | 2    |       |      |       |                  |         |         |              |                  |
| 9 EOEP HORT/BAR                       |        | 1   |             | 1       |      |        |       |      | 2    |       |      |       |                  |         |         |              |                  |
| 10 EI LA COLINA                       |        | 1   |             | 1       |      |        |       |      | 2    |       | 8 10 |       |                  | 1       |         |              |                  |
| 11 CC DE JESÚS                        |        | 1   | 1           | 1       | 1    |        |       |      | 4    |       | _    |       |                  |         |         |              |                  |
| 12 CC SAN PEDRO APOSTOL               |        | 1   |             |         | 1    | 1      |       | -    | 3    |       | -    | _     |                  |         |         |              | -                |
| 13 CC EE ALEPH                        |        | 1   |             | 1       |      | 1      |       |      | 3    |       |      |       |                  | -       |         |              |                  |
| 14 CEA MUNICIPAL BARAJAS              |        |     | 2           | -       | -    | 1      | ++    | -    | 3    |       |      | _     |                  |         |         |              |                  |
| 15 CC EI LAS GAVIOTAS                 | -      |     | 2           | -       | +    |        | +     | +    | 2    |       |      |       |                  | -       |         |              |                  |
| 16 PRI ALAMEDA DE OSUNA               |        |     | 1           | -       | +    | ++     | +     | +    | 1    |       |      | -     |                  |         |         |              |                  |
| 17 PRI LICEU FRANCES                  |        | 1   | 4           |         | 4    | ++     | ++    | -    | 2    |       |      |       |                  | 1       | -       |              |                  |
| 18 PRI SAN JUSE DEL PARQUE            |        |     | 1           | -       | +    | ++     | +     | +    | 4    |       | -    | -     |                  |         |         |              |                  |
| 20 PRI ELES ANGELES                   | -      |     | 1           | -       | +    | ++     | +     | +    | 1    |       |      | -     |                  |         |         |              |                  |
| 21 DDI ELEUDOALAMEDA                  |        |     | 1           | -       | +    | 1      | ++    | +    | 2    |       | -    | -     |                  |         |         |              |                  |
| 22 PRI ELLA GÓNDOLA                   |        |     | 1           | 1       |      | 5      | ++    | +    | 4    |       |      | -     |                  |         |         |              |                  |
| 23 PRI ELKIDSCO                       |        | 2   |             | -       |      | 1      | ++    | +    | 3    |       |      | -     |                  |         |         | -            |                  |
| 24 PRI ELMI COLE                      |        | -   | 1           |         |      | -      |       | -    | 1    |       |      | -     |                  |         |         |              |                  |
| 25 PRI EI MI PRIMER COLE              |        |     | 1           |         | +    | ++     |       | -    | 1    |       |      |       |                  |         |         |              |                  |
| 26 PRI EI ORGAZ NURSERY               |        |     | 1           |         |      | ++     |       |      | 1    |       |      |       |                  |         |         |              |                  |
| 27 PRI EI POMME D'API                 |        |     | 1           |         |      |        |       |      | 1    |       |      |       |                  |         |         |              |                  |
| 28 PRI EI LOS SOLETES                 |        |     | 1           |         | 1    |        |       |      | 2    |       |      |       |                  |         |         |              |                  |
| 29 COMISIÓN ABSENTISMO BARAJ          | IAS    | 1   | 2           | 2       | 1    | 1      |       |      | 7    |       |      |       |                  |         |         |              |                  |
| 30 COMISIÓN ABSENTISMO HORTA          | ALEZA  | 1   | 2           | 1       | 1    |        |       |      | 5    |       |      |       |                  |         |         |              |                  |
| 31 FORMACION                          |        |     |             |         |      | 4      |       |      | 4    |       |      |       |                  |         |         |              |                  |
| 32 OTROS                              |        |     |             | 3       | 3    | 3      |       |      | 9    |       |      |       |                  |         |         |              |                  |
| 33                                    |        |     |             |         | -    |        | -     | -    |      |       |      |       |                  | 1       | -       |              |                  |
| 34 TOTAL                              |        | 18  | 22          | 22      | 12 1 | 50     | 0 0   | 0 0  | 89   |       | _    |       |                  |         |         |              |                  |
| H + H Hota1 (Hota2 / Hota3 /          |        |     |             | -       |      | -      |       |      |      |       |      | 1     |                  |         | 7       | -            |                  |
| Listo                                 |        |     |             |         |      |        |       |      |      |       |      | 1     |                  |         |         |              |                  |
| 🧦 Inicio 🛁 Disco extrable (F:         | )      | -   | <b>1</b> 98 | licia s | ecue | ncia   |       | 8    | cent | ros   |      | 😫 gal | icia adide V_200 | 15 ···· |         | es 🌖         | <b>6 0</b> 19:52 |

En los dos meses siguientes, con menos días lectivos que los meses ordinarios se ha visitado algunos centros cuya frecuencia había quedado muy reducida. En el apartado otros, se recogen en este caso visitas a centros que provisionalmente son asignados a un inspector por bajas de otros inspectores, etc. La situación a finales de marzo es la siguiente

| <b>X</b> 1 | Microsoft Excel - galicia secuencia  |          |          |      |       |          |      |     |           |        |       |       |     |         |         |     |           |     |   |        |          |          |             |        | (  |          |     |
|------------|--------------------------------------|----------|----------|------|-------|----------|------|-----|-----------|--------|-------|-------|-----|---------|---------|-----|-----------|-----|---|--------|----------|----------|-------------|--------|----|----------|-----|
|            | Archivo Edición Ver Insertar Eormati | 0        | Her      | rami | entas |          | atos | 1   | /entan    | а      | 2     |       |     |         |         |     |           |     |   |        |          |          | Escriba una | pregun | ta |          | ð x |
|            |                                      | Σ,       | - 58     | 3 1  | 10    | 95%      |      | , , | A         | ial    |       |       | 1   | 10      |         | N   | KS        |     | - | an ƙ   |          | e .      | 80. 2.* 00  |        |    | Α.       | >>  |
| -          | H19 - 6.2                            |          | 9(3      | 8 1  | -     |          | -    |     |           |        |       |       |     |         | in l    | ~   |           | 101 | - |        |          |          | 00 + 0      | -      | -  | -        | •   |
| -          | A A                                  | P        | C        | D    | E     | F        | G    | н   |           | IV     | 1     | MA    |     | D       |         | TS  | IIV       | 147 | V | V      | 1        | 7        | A.A.        |        | AP | -        | -   |
| 1          | ~                                    | D        | V        | U    | -     | V        | SIL  | AS  | 1 4       | n n    | -     | WI IN |     | PU      | and     | 5 1 | 0 1       | **  | ^ | -      |          | 2        | ~~          |        | ~0 |          | -   |
| 2          | CURSO 2004/05                        | IX       | X        | X    | XII   | ΠÌ       |      | Ĩ   |           |        | T     |       | TT  |         | TT      | T   | TT        |     |   |        | -        |          |             | -      |    |          |     |
| 3          |                                      |          |          |      |       |          |      |     |           |        |       |       |     |         |         |     |           | 1   |   | 1      |          |          |             |        |    |          |     |
| 4          | CEIP CALDERÓN DE LA BARCA            | 2        |          | 2    | 1     |          | 1    | 1   |           |        | 7     | 1     |     |         |         |     |           |     |   |        |          |          |             |        |    |          |     |
| 5          | CEIP CIUDAD DE GUADALAJARA           | 2        |          | 3    | 1     |          | 4    | -   |           |        | 9     |       |     |         |         |     |           | 6   |   |        |          |          |             |        |    |          |     |
| 6          | CEIP CIUDAD DE ZARAGORA              | 2        | 1        | 4    | 1     |          | 1    |     |           | -      | 9     |       |     |         |         | -   |           | -   | _ |        | _        |          |             |        |    | _        | _   |
| 7          | CEE PRINCESA SOFIA                   | 1        | 1        | 1    | 1     |          | 1    | 1   |           | +      | 6     |       |     | -       |         | -   |           |     | - | -      | -        |          | -           | -      |    | -        |     |
| 8          | CAP HORI/BAR                         | 1        | -        | 1    | -     |          | 1    |     |           | +      |       |       | -   | -       |         | -   |           | 1   | - | -      | -        |          | -           | -      |    | -        |     |
| 9          | EUEP HURI/BAR                        | 1        | -        | -    | -     |          |      | 1   | -         | +      |       |       |     | -       | ++      | +   |           | -   | - | -      | -        |          | -           |        |    | -        | -1  |
| 11         |                                      | 1        | 1        | 1    | 1     |          | 1    | 1   | ++        | +      | 6     |       | ++  | -       | ++      | +   |           | 1   | - | -      | -        |          | -           | -      |    | +        | -1  |
| 12         | CC SAN PEDRO APOSTOL                 | 1        | <u> </u> | -    | 1     | 1        |      |     |           | +      |       |       | ++  | -       | ++      | +   |           |     | - |        | -        |          | 1           |        |    | -        | -1  |
| 13         | CC EE ALEPH                          | 1        |          | 1    |       | 1        |      | 2   |           | +      | 4     |       | -   | -       | -       | +   |           |     | - | 1      | -        |          |             | -      |    | -        | -1  |
| 14         | CEA MUNICIPAL BARAJAS                |          | 2        |      |       | 1        |      | -   |           | +      | 3     |       |     |         |         | -   |           |     |   |        |          |          |             |        |    |          |     |
| 15         | CC EI LAS GAVIOTAS                   |          | 2        |      |       |          | 1    |     | H         | +      | 3     |       |     | -       |         | +   |           |     |   |        | -        |          |             | -      |    |          |     |
| 16         | PRI ALAMEDA DE OSUNA                 |          | 1        |      |       |          | 1    |     | $\square$ |        | 2     |       |     |         |         |     |           |     |   |        |          |          |             |        |    |          |     |
| 17         | PRI LICEO FRANCÉS                    | 1        |          |      | 1     |          |      |     |           |        | 2     |       |     |         |         |     |           |     |   |        |          |          |             |        |    |          |     |
| 18         | PRI SAN JOSÉ DEL PARQUE              |          | 1        |      |       |          | 2    | _1  |           |        | 4     |       |     |         |         |     |           |     |   |        |          |          |             |        |    |          |     |
| 19         | PRI EI LOS ANGELES                   |          | 1        |      |       |          | 1    | - 2 |           |        | 4     |       |     |         |         |     |           | -   | 1 |        |          |          |             |        |    | 1        |     |
| 20         | PRI EI ELFOS                         |          | 1        |      |       |          | 1    |     | Ĩ I       |        | 2     |       |     |         |         |     |           |     | - |        | _        |          |             |        |    |          |     |
| 21         | PRI EI EUROALAMEDA                   |          | 1        |      |       | 1        |      |     |           | -      | 2     |       |     |         |         | -   |           |     | _ | _      | _        |          |             | _      |    | _        | _   |
| 22         | PRI EI LA GONDOLA                    |          | 1        | 1    |       | 2        |      | _   | $\square$ | -      | 4     |       |     | -       |         | -   |           | -   | _ | -      | -        |          | -           | _      |    | _        | _   |
| 23         | PRI EI KIDSCO                        | 2        |          |      |       | 1        |      |     | ++        | +      | 2     |       |     | -       |         | -   |           |     | - | -      | -        |          | -           | -      |    | -        | -   |
| 24         | PRI ELMI DDIMED COLE                 |          | 1        | -    | -     |          | 1    | _   | ++        | +      | 4     |       | + + | -       | ++      | +   |           | -   | - | -      | -        |          |             | -      |    | -        | -   |
| 20         | PRI EL MI PRIMER CULE                | -        | 1        | -    | -     |          | 1    | 4   | ++        | +      | 4     |       |     | -       | ++      | +   |           | -   | - | -      | -        |          |             | -      |    | -        | -1  |
| 20         | PRI ELORGAZ NURSERT                  | -        | 4        | -    | -     | $\vdash$ |      | 1   |           | +      | 4     |       | + + | -       | ++      | +   |           | -   | - | -      | -        |          | -           | -      |    | -        | -2  |
| 28         | PRI ELLOS SOLETES                    |          | 1        | -    | 1     |          | 1    | 1   | ++        | +      |       |       | -   | -       | ++      | +   |           | -   | - | -      | -        |          | -           | -      |    | -        | -1  |
| 29         | COMISIÓN ABSENTISMO BARA JAS         | 1        | 2        | 1 2  | 1     | 1        | 1    | 1   | ++        | +      |       |       | + + | -       | ++      | +   |           |     | - | -      | -        |          |             |        |    | -        | -1  |
| 30         | COMISIÓN ABSENTISMO HORTALEZ         | 4 1      | 12       | 1    | 1     | -        | 1    | 1   | ++        | +      | 7     |       | ++  | -       | ++      | +   |           | -   | - | 1      | -        |          |             | -      |    | -        | -1  |
| 31         | FORMACION                            | <u> </u> | -        |      | -     | 4        |      | 1   |           | +      | F     |       |     |         |         | 1   |           |     | - |        | -        |          |             |        |    |          |     |
| 32         | OTROS                                |          |          | 3    | 3     | 3        | 1    | 1   |           |        | 11    |       |     |         |         | -   |           |     |   |        | -        |          |             |        |    |          | - 1 |
| 33         |                                      |          |          |      |       |          |      |     |           |        |       |       |     |         |         |     |           | Q   |   |        |          |          |             |        |    |          |     |
| 34         | TOTAL                                | 18       | 22       | 22   | 12    | 15       | 21   | 16  | 0         | 0 0    | 128   |       |     |         |         |     |           |     |   |        |          |          |             |        |    |          |     |
| 35         |                                      |          |          |      |       |          |      |     |           |        |       |       |     |         |         |     |           |     |   | 10     |          |          |             |        |    |          |     |
| 36         |                                      |          |          |      |       |          |      |     |           |        |       |       |     |         |         |     |           | 1   |   |        |          |          |             | 1      |    |          |     |
| 37         |                                      |          |          | _    |       |          |      |     |           | -      | -     |       |     | -       |         | -   |           |     |   | -      |          |          |             |        |    |          |     |
| 38         | a substated (listed (listed )        | 1        |          |      |       |          |      |     |           |        |       |       |     |         |         | 1.  |           |     |   | 1      | 1        |          |             | 1      |    | 1        |     |
| H I        | HOJa1 (HOJa2 (HOJa3 /                |          |          |      |       |          |      |     |           |        |       |       |     |         | _       | 14  |           |     | _ | _      |          |          |             |        | _  |          | •   |
| 1          | Inicio 🦳 🖉 2 🔞 " 🔎 adde              | e sa     | ntiag    | юV.  | 2005  | 5        |      | ga  | licia at  | dide \ | _2005 | 5 mm  | E   | Mic Mic | crosoft |     | el - galk | c   | 1 | Búsque | eda en l | os dicci |             |        | ۲  | <b>1</b> |     |

15.- Sin embargo, existen otras cuestiones sobre las que nos interesa tener un control y que pueden figurar del mismo modo en esta tabla. Por ejemplo, los partes de asistencia, la inclusión en esta hoja la realizaríamos siguiendo los mismos pasos que hemos seguido en los puntos anteriores, de modo que en la siguiente imagen mostramos como nos quedaría (Ilustración 19)

|                                      | Microsoft | Excel - galicia secuencia    |    |       |       |      |      |         |      |       |      |     |           |       |           |      |          |           |                |       |   |               |          |    | BX    |
|--------------------------------------|-----------|------------------------------|----|-------|-------|------|------|---------|------|-------|------|-----|-----------|-------|-----------|------|----------|-----------|----------------|-------|---|---------------|----------|----|-------|
| :8                                   | Archivo   | Edición Ver Insertar Eormato | H  | arrar | nieni | tas  | Da   | tos     | Veg  | tana  | 2    |     |           |       |           |      |          |           |                |       | E | scriba una pr | egunta   | -  | - 8 × |
| EB                                   | 08.01     |                              |    | -     |       | 5    |      | 41      | día  | 0     | **   | ΞA  | rial      |       |           |      |          | 10 -      | NKS            |       | - | e it          | ш.       | 8. | A - 1 |
| -                                    | 717       |                              |    | 905   | 1 32  |      |      | 2.4     |      |       | - 7  | -   |           | _     | -         | -    |          |           |                |       |   |               | ш        | -  |       |
| -                                    | 217       | A                            | P  | LC.   | D     | TE   | E    | G       | 11   |       |      | M   | NIC       |       |           |      | Т        | IIIV      | W              | V     |   | V             | -        | 7  | -     |
| 1                                    |           |                              | 0  | 10    |       |      | VIS  | ITAS    | 2    | JIN   | -    | F   | PART      | IES I |           | ASIS | TE       | NCIA      |                | ^     |   |               |          | -  | ^     |
| 2                                    | -         | CURSO 2004/05                | IX | X     | X     | Ixi  | TI   | L II II | IIIN |       | Т    | İX  | TX X      |       | Γī        |      | 1<br>VI  | IV VI     | 1              |       |   |               | -        |    |       |
| 3                                    |           | 001100 200400                |    | -     | 1.0   | 1.4  |      |         |      |       |      | 1   |           | u rui |           |      |          |           | 1              |       | - |               |          |    |       |
| 4                                    | CEIP CA   | LDERÓN DE LA BARCA           | 2  |       | 2     | 1    |      | 1       | Г    |       | 6    |     | П         |       | П         |      |          |           | 1              |       | - |               |          |    |       |
| 5                                    | CEIP CIU  | JDAD DE GUADALAJARA          | 2  |       | 3     |      |      | 3       |      |       | 8    |     |           |       |           |      |          |           |                |       |   |               |          |    |       |
| 6                                    | CEIP CIU  | JDAD DE ZARAGORA             | 2  | 1     | 4     | 1    |      | 1       |      |       | 9    |     |           |       |           |      |          |           |                |       |   |               |          |    |       |
| 7                                    | CEE PR    | INCESA SOFIA                 | 1  | 1     | 1     | 1    |      | 1       |      |       | 5    |     |           |       |           |      |          |           |                |       |   |               |          |    |       |
| 8                                    | CAP HO    | RT/BAR                       | 1  |       | 1     |      |      | 1       |      |       | 3    |     |           |       |           |      |          |           |                |       |   |               |          |    |       |
| 9                                    | EOEP H    | ORT/BAR                      | 1  |       | 1     |      |      |         |      |       | 2    |     |           |       |           |      |          |           | -              |       |   |               |          |    |       |
| 10                                   | ELACO     | DLINA                        | 1  |       | 1     |      |      |         | -    |       | 2    |     |           |       | $\square$ |      |          |           | 1              |       | _ |               |          |    |       |
| 11                                   | CC DE J   | ESUS                         | 1  | 1     | 1     | 1    |      | 1       | -    |       | 5    |     | ++        | -     | $\square$ | -    |          |           | -              |       | _ |               | _        |    |       |
| 12                                   | CC SAN    | PEDRO APOSTOL                | 1  |       |       | 1    | 1    |         | +    |       | 3    |     |           | -     | $\square$ | -    |          |           | -              |       | _ |               | _        |    |       |
| 13                                   | CC EE A   | LEPH                         | 1  | -     | 1     |      | 1    |         | +    |       | 3    |     | ++        | -     | $\square$ | +    | -        |           |                |       | _ |               | -        |    |       |
| 14                                   | CEA MU    | NICIPAL BARAJAS              |    | 2     | -     | +    | 1    |         | +    | ++-   | 3    | -   | ++        | -     | +         | +    | -        |           | -              | _     | - |               | -        |    |       |
| 15                                   | DDIALA    |                              |    | 4     | -     | +    | -    | 1       | +    | ++-   | 3    | -   | ++        | -     | +         | +    | -        |           | -              | -     | - |               | -        |    |       |
| 17                                   | DDILLCE   | O EDANCÉS                    | 1  |       | -     | 1    |      |         | +    | ++-   | 2    |     | ++        | +     | H         | +    | -        | ++-       | -              |       | - |               | <u> </u> |    |       |
| 18                                   | PRI LICE  |                              | -  | 1     | -     | -    |      | 2       | +    | ++-   | 2    | -   | ++        | +     | +         | +    | -        |           | 1              | -     |   |               | -        |    | -     |
| 19                                   | PRIFILI   | OS ANGELES                   |    | 1     | -     | +    |      | 1       | +    | ++-   | 2    | -   | H         | +     | H         | +    | -        | ++-       | 1              |       | - |               | -        |    | -     |
| 20                                   | PRIELE    | LEOS                         |    | 1     |       | +    |      |         | +    | ++-   | 1    | 1   | H         | +     | H         | +    | $\vdash$ |           | 1              |       |   |               | -        |    |       |
| 21                                   | PRIELE    | UROALAMEDA                   |    | 1     |       | +    | 1    |         | +    | ++-   | 2    |     | H         |       | H         | +    |          |           | 1              |       | - |               | -        |    |       |
| 22                                   | PRI EI L  | A GÓNDOLA                    |    | 1     | 1     |      | 2    |         | +    |       | 4    |     | H         |       | H         |      |          |           | 1              |       |   |               | -        |    |       |
| 23                                   | PRI EI K  | IDSCO                        | 2  |       |       |      | 1    |         |      |       | 3    |     | $\square$ |       | П         |      |          |           | 1              |       |   |               |          |    |       |
| 24                                   | PRI EI M  | II COLE                      |    | 1     |       |      |      | 1       |      |       | 2    |     |           |       |           |      |          |           |                |       |   |               |          |    |       |
| 25                                   | PRI EI M  | I PRIMER COLE                |    | 1     |       |      |      |         |      |       | 1    |     |           |       |           |      |          |           |                |       |   |               |          |    |       |
| 26                                   | PRI EI O  | RGAZ NURSERY                 |    | 1     |       |      |      |         |      |       | 1    |     |           |       |           |      |          |           |                | 3     |   |               |          |    |       |
| 27                                   | PRI EI P  | OMME D'API                   |    | 1     |       |      |      |         |      |       | 1    |     |           |       |           |      |          |           |                |       |   |               |          |    |       |
| 28                                   | PRI EI LI | OS SOLETES                   |    | 1     |       | 1    |      | 1       |      |       | 3    |     |           |       |           |      |          |           | -              |       | _ |               | _        |    |       |
| 29                                   | COMISIC   | ON ABSENTISMO BARAJAS        | 1  | 2     | 2     | 1    | 1    |         | +    |       | 7    |     | ++        | -     | $\square$ | +    |          |           | -              |       | _ |               | _        |    |       |
| 30                                   | COMISIC   | ON ABSENTISMO HORTALEZA      | 1  | 2     | 1     | 1    |      | 1       | +    |       | 6    |     | ++        | -     | $\square$ | -    | -        |           | -              |       | _ |               | -        |    |       |
| 31                                   | FORMA     | CION                         | -  | -     | -     |      | 4    |         | +    | ++-   | 4    | -   | ++        | +     | +         | +    | -        |           | -              | _     | - |               | -        |    |       |
| 32                                   | UIRUS     |                              | -  | -     | 3     | 1 3  | 3    |         | +    |       | 9    | -   |           | -     |           | +    | -        |           | -              |       | - |               | -        |    |       |
| 34                                   | TOTAL     |                              | 18 | 22    | 122   | 112  | 15   | 16      |      |       | 105  | -   |           | -     |           | -    | -        |           | -              |       | - |               | -        |    | -     |
| 35                                   | TOTAL     |                              | 10 | 22    | 22    | 112  | 13   | 10      |      | 101 0 | 103  |     |           | 12.1  |           |      |          | 10.1      | -              |       |   |               |          |    | ~     |
| H                                    | 4 P H/F   | Hoja1 / Hoja2 / Hoja3 /      |    |       |       |      |      |         |      |       |      |     |           |       |           |      | <        |           | -              | - Del |   |               |          |    | >     |
| Listo                                |           |                              |    |       |       |      |      |         |      |       |      |     |           |       |           |      |          |           |                |       |   |               |          |    |       |
| 📑 Inicio 📄 😑 conferencia juan de a 😫 |           |                              |    |       | alcia | 1500 | uena | ia      |      |       | cent | ros |           |       |           |      | 럷        | galicia a | adide V_2005 - |       |   |               | ES (     |    | 20:12 |

16.- Del mismo modo podemos utilizar el color para indicar los que hemos recibido y luego utilizar un signo para indicar si es correcto o por el contrario si requiere algún tipo de aclaración

| <b>E</b> 1 | Microsoft | Excel - galicia secuencia    |     |       |       |      |      |       |         |              |     |            |     |      |      |     |           |      |          |              |     |     |              |        | C   | ð   | X   |
|------------|-----------|------------------------------|-----|-------|-------|------|------|-------|---------|--------------|-----|------------|-----|------|------|-----|-----------|------|----------|--------------|-----|-----|--------------|--------|-----|-----|-----|
| :0)        | Archivo   | Edición Ver Insertar Eormati | οH  | erra  | mieni | tas  | Da   | 05    | Ventana | 2            |     |            |     |      |      |     |           |      |          |              |     | E   | scriba una p | egunta |     | 1.1 | 9 × |
| ED         | 02 0      |                              | 0 - | œ     |       | 5    |      | A 1 1 | din 60  |              |     | <b>Ari</b> | al  |      |      |     | - 1       | - 1  |          | NES          |     |     |              |        | A   | Δ - |     |
|            | V00       |                              | / * | SIE . |       |      |      | Z +   |         | -            | 5   |            |     | -    | _    | _   |           |      | •        | A A g        |     |     |              |        |     | -   | - 5 |
| _          | 120       | * Dr                         | To  | To    | To    | Te   | E    | 01    |         | 12 1         | -   |            |     |      |      |     |           | -    |          | 344          | 1 M | -   | N.           | -      | -   | -   | _   |
| 4          |           | A                            | В   | 10    | U     | E    | 1 P  | GIF   | 1   ]   | KI           | -   | M          |     | 민    | 2 10 | JR  | S         | E M  |          | VV           | X   |     | Y            |        | 7   |     | - ^ |
| 2          | <u> </u>  | CURSO 2004/05                |     | TV    | Tvi   | Tvii | 11   | II AS |         | Val 1        |     | NVI.       | VIV | 53   |      |     |           |      |          | -            | -   | -   |              | -      |     | -   | -11 |
| 4          | -         | CORSO 2004/05                | 10  | -     | 1     | A    |      | 11 11 |         | VI           | -   | MI.        | ~ ^ | 1    | arp  | 10  | no p      | IV I | V VI     |              |     |     |              | -      |     |     | -1  |
| 4          | CEIP CA   | N DERÓN DE LA BARCA          | 12  | 1     | 12    | 1    |      | 1     | -       |              | 6   | ol         |     | do   |      | a i | T T       | Ť    | -        |              | -   | -   |              | -      |     | -   | - 1 |
| 5          | CEIP CI   | UDAD DE GUADALAJARA          | 12  |       | 3     |      |      | 3     |         |              | 8   | 0          | 0.0 |      |      |     | H         | +    |          |              |     | -   |              | -      |     | -   | -   |
| 6          | CEIP CI   | UDAD DE ZARAGORA             | 2   | 1     | 4     | 1    |      | 1     |         |              | 9   | 1          | 0.0 | 0.0  | 2 0  | 1   | H         |      |          |              |     |     |              |        |     |     |     |
| 7          | CEE PR    | INCESA SOFIA                 | 1   | 1     | 1     | 1    |      | 1     |         |              | 5   | 0          | 2 0 | 10   | 10   |     | $\square$ |      |          | 1            |     |     |              |        |     |     | -   |
| 8          | CAP HO    | RT/BAR                       | 1   |       | 1     |      |      | 1     |         |              | 3   | Ω          | ວ ດ | 2 0  | 2 0  | 2   |           |      |          |              |     |     |              |        |     |     |     |
| 9          | EOEP H    | IORT/BAR                     | 1   |       | 1     |      |      |       |         |              | 2   | 0          | 2 0 | ) () | 1    | )   |           |      |          |              |     |     |              |        |     |     | _   |
| 10         | EI LA CI  | OLINA                        | 1   |       | 1     |      |      |       |         |              | 2   |            |     |      |      | R   | โ         |      |          |              |     |     |              |        |     |     |     |
| 11         | CC DE J   | IESÚS                        | 1   | 1     | 1     | 1    |      | 1     |         |              | 5   |            |     |      |      | -   | 2         |      |          |              |     |     |              |        |     |     |     |
| 12         | CC SAN    | PEDRO APOSTOL                | 1   |       |       | 1    | 1    |       |         |              | 3   |            |     |      |      |     |           |      |          |              | 1   |     |              |        |     |     |     |
| 13         | CC EE A   | ALEPH                        | 1   |       | 1     |      | 1    |       |         |              | 3   |            |     |      |      |     |           |      |          |              |     | _   |              | _      |     | _   | _   |
| 14         | CEA MU    | JNICIPAL BARAJAS             |     | 2     |       |      | 1    |       |         |              | 3   |            |     | +    | -    |     |           | _    |          |              |     |     |              |        |     | _   | -10 |
| 15         | CC ELL    | AS GAVIOTAS                  |     | 2     |       |      |      | 1     |         |              | 3   |            | -   | +    | -    |     |           | _    |          |              |     |     |              |        |     |     | _   |
| 16         | PRIALA    | MEDA DE OSUNA                | -   | 1     | -     |      |      | 1     |         | -            | 2   | -          | +   | +    | +    | +   | $\square$ | -    | -        | -            | -   | -   |              | -      |     | _   | -8  |
| 17         | PRILICE   | EO FRANCES                   | 1   | -     | -     | 1    |      | -     |         |              | 2   | -          | +   | +    | +    | +   | $\vdash$  | -    | +        | -            | -   | _   |              | -      |     | -   | _   |
| 18         | PRISAN    | JOSE DEL PARQUE              | +   | 1     | -     | +    |      | 2     |         | - 10         | 3   | +          | +   | +    | +    | +   | H         | +    | +        | -            |     | -   |              | -      |     | -   | - 1 |
| 19         | PRIELL    | US ANGELES                   | +   | 1     | -     | +    |      | 1     | + + +   | -            | 2   | +          | +   | +    | +    | ++  | H         | +    | +        | -            | -   | -   |              | -      |     | -   | -1  |
| 20         | PRIEIE    |                              | +   | 4     | -     | +    | 1    |       | +++     | - 6          | -   | +          | +   | +    | +    | ++  | H         | +    | +        |              |     | -   |              | -      |     | -   | -   |
| 21         | PRI EI E  |                              | +   | 1     | 1     | -    | 2    |       | +++     | -            | 4   | +          | +   | +    | +    | ++  | H         | +    | +        | -            | -   | -   |              | -      |     | +   | -11 |
| 22         | DDI ELL   | 10900                        | 1   |       | ۲.    | -    | - 2  | -     | + + +   |              | 4   | +          | +   | +    | +    | ++  | H         | +    | +        | 1            |     | -   |              | -      |     | -   | -11 |
| 24         | PRIEIN    | ALCOLE                       | -   | 1     | -     | +    |      | 1     |         | 1            | 2   | +          | +   | +    | +    | ++  | H         | +    | +        | 1            |     | -   |              | -      |     | -   | -   |
| 25         | PRIEIN    | ALPRIMER COLE                | +   | 1     | -     | +    |      | -     |         |              | 1   | +          | +   | t    | +    | ++  | H         | +    | +        | 1            | -   | -   |              | -      |     | -   | -11 |
| 26         | PRIELC    | RGAZ NURSERY                 | -   | 1     |       | +    |      |       |         |              | 1   | +          | +   | t    | +    | ++  | H         | +    | -        |              |     | - E |              | 1      |     |     | - 1 |
| 27         | PRI EI P  | OMME D'API                   |     | 1     |       |      |      |       |         |              | 1   |            | +   | t    | +    |     | H         | -    | -        | 1            |     |     |              | •      |     | -   | -1  |
| 28         | PRI EI L  | OS SOLETES                   |     | 1     |       | 1    |      | 1     |         |              | 3   |            |     | t    | +    |     |           |      |          |              |     |     |              |        |     |     |     |
| 29         | COMISI    | ÓN ABSENTISMO BARAJAS        | 1   | 2     | 2     | 1    | 1    |       |         |              | 7   |            |     |      |      |     |           |      |          |              |     |     |              |        |     |     | -   |
| 30         | COMISI    | ÓN ABSENTISMO HORTALEZA      | 1   | 2     | 1     | 1    |      | 1     |         | . 8          | 6   |            |     | Т    | Т    |     |           |      |          |              |     |     |              |        |     |     |     |
| 31         | FORMA     | CION                         |     |       |       |      | 4    |       |         |              | 4   |            |     |      |      |     |           |      |          |              |     |     |              |        |     |     |     |
| 32         | OTROS     |                              |     |       | 3     | 3    | 3    |       |         |              | 9   |            |     |      |      |     |           |      |          |              |     |     |              |        |     |     |     |
| 33         |           |                              |     |       |       |      |      |       |         |              |     |            |     |      |      |     |           |      |          | -            |     |     |              | -      |     |     | _   |
| 34         | TOTAL     |                              | 18  | 22    | 22    | 12   | 15   | 16 0  |         | 0 10         | )5  |            | -   | -    | -    |     |           | _    | _        |              |     | _   |              | _      | _   | -   |     |
| 35         | P HA      | Hota1 / Hota2 / Hota3 /      |     | -     | 1     | 1    |      | -     |         | -            | -   | -          | -   | -    | -    |     | -         | 1    |          |              |     | -   | -            | -      | T   | 0   |     |
| Listo      |           | To have A restore A          |     |       |       |      |      |       |         |              |     |            |     |      |      |     |           |      |          |              |     |     | 1            | T      |     |     |     |
| 1          | Inicio    | 💼 conferencia juan de a      |     | 9     | alcia | sec  | uenc | a     |         | <b>말)</b> ce | ntr | os         |     |      |      |     | 4         | 9    | alicia a | adide V_2005 |     |     |              | ES     | 5.6 | 20  | :14 |

17.- Tener a la vista los centros que han enviado el DOC o la PGA, si les hemos enviado informe o se ha realizado la supervisión "in situ".

18.- El número de informes que nos ha generado cada centro, etc. (Ilustración 21)

| 2     | Microsoft Excel - galicia secuencia.xls |     |      |      |         |       |       |     |        |        |       |          |     |       |        |        |           |        |     |                 |             |             |         |           | 0        | 7     |
|-------|-----------------------------------------|-----|------|------|---------|-------|-------|-----|--------|--------|-------|----------|-----|-------|--------|--------|-----------|--------|-----|-----------------|-------------|-------------|---------|-----------|----------|-------|
| 1     | Archivo Edición Ver Insertar Eormat     | 0   | Herr | amie | entas   | , D   | atos  | ٧   | entana | 2      |       |          |     |       |        |        |           |        |     |                 |             |             | Escriba | a una pre | igunta 👻 | - 8 × |
|       |                                         | 1   | n •  | 0    | 1 2     | E + 1 | -     | 41  | 101    | 2      | **    | Ari      | al  |       |        |        |           | 10     | - 8 | ĸ               | S           |             |         | E ER      | H        | A . » |
| -     | AD13                                    |     |      |      |         |       | WC321 |     |        | 94     |       | -        |     |       |        | -      | 100       |        |     |                 | -           |             |         | -   -     |          | -     |
| -     | A                                       | B   | C    | D    | E       | F     | G     | н   | IJ     | K      | L     | MIN      | V C | P     | 0      | RS     | TU        | UV     | W   | X               | Y           | 7           | 1       | AA        | AB       | -     |
| 1     |                                         |     |      |      | -       | VIS   | SIT   | AS  | 10     |        | -     | PA       | RT  | ESI   | DE     | ASIS   | TEN       | ICIA   | DOC | PGA             | INF         | ~           | -       |           |          | -     |
| 2     | CURSO 2004/05                           | IX  | X    | XI   | XII     |       | 11    | Ш   | NV     | VI     | Т     | IX)      | < X | 3 XII |        | 11 111 |           | VV     |     |                 |             |             |         |           |          |       |
| 3     |                                         |     |      |      |         |       |       |     |        |        |       |          |     |       |        |        |           |        |     |                 |             | -           |         |           |          |       |
| 4     | CEIP CALDERÓN DE LA BARCA               | 2   |      | 2    | 1       |       | 1     | 1   |        |        | 7     | Ω        | 10  | Ω     | Ω      |        |           |        | Ω   | Ω               | 3           |             | 1       |           |          |       |
| 5     | CEIP CIUDAD DE GUADALAJARA              | 2   |      | 3    |         |       | 4     | -   |        |        | 9     | ΩΩ       | 10  | Ω     | Ω      |        | $\vdash$  | +      | Ω   | Ω               | 7           | H. 2005/06  | -       |           |          | 1     |
| 6     | CEIP CIUDAD DE ZARAGORA                 | 2   | 1    | 4    | 1       |       | 1     |     |        | -      | 9     |          | 10  | 10    | 0      |        | $\vdash$  | +      | Ω   | Ω               | 9           | UL 2005 00  | -       |           | -        |       |
| 6     | CAR HORTRAD                             | -   | 1    | -    | -       |       | -     | 1   |        | -      | 2     |          | 4   | 48    | H      | -      | $\vdash$  | +      | HOD | LU U            | 3           | H. 2005/06  | -       |           | -        |       |
| 0     | EOED HODT/BAD                           | 1   | -    | -    |         |       | -     | 1   |        |        | 2     |          | 46  | 10    | 1<br>0 |        | +         | +      | HOR | 0               |             |             | +       |           |          |       |
| 10    | EULA COLINA                             | 1   |      | 1    | -       | +     | -     |     |        |        | - 2   | 12/1     | 4   | 2152  | 111    |        | +         | +      | O N | SV              | - 3         |             | +       |           | -        | -     |
| 11    | CC DE JESÚS                             | t i | 1    | 1    | 1       |       | 1     | 1   |        |        | 6     | H        | +   | +     | H      | +      | +         | +      |     | 0.              | 7           |             | -       |           |          |       |
| 12    | CC SAN PEDRO APOSTOL                    | 1   | Ľ    |      | 1       | 1     | -     | -   |        |        | 3     | ++       | +   | +     | H      |        | +         | +      | SV  | SV              | 4           |             | 1       |           |          |       |
| 13    | CC EE ALEPH                             | 1   |      | 1    |         | 1     |       | 2   |        |        | 5     | +        | +   |       | H      |        | $\square$ |        | SV  |                 | 9           |             | 1       |           | 1        |       |
| 14    | CEA MUNICIPAL BARAJAS                   |     | 2    |      |         | 1     |       |     |        |        | 3     |          |     |       |        |        |           |        | Ω   |                 | 3           | 1           |         |           |          |       |
| 15    | CC EI LAS GAVIOTAS                      |     | 2    |      |         |       | 1     |     |        |        | 3     |          | Т   |       |        |        |           |        |     |                 | 5           |             |         |           | 1        |       |
| 16    | PRI ALAMEDA DE OSUNA                    |     | 1    | 2    | · · · · |       | 1     |     |        |        | 2     |          |     |       |        |        |           |        | SV  |                 | 4           |             |         |           |          |       |
| 17    | PRI LICEO FRANCÉS                       | 1   |      |      | 1       |       |       |     |        |        | 2     |          |     |       |        |        |           |        |     |                 | 34          |             |         |           |          |       |
| 18    | PRI SAN JOSÉ DEL PARQUE                 |     | 1    |      |         |       | 2     | 1   |        |        | 4     |          |     |       |        |        |           |        | SV  |                 | 4           | 1           |         |           |          | 1     |
| 19    | PRI EI LOS ANGELES                      |     | 1    |      |         |       | 1     | 2   | 1.     |        | 4     |          |     |       |        |        |           |        | SV  |                 | 1           | <u>.</u>    |         |           |          |       |
| 20    | PRI EI ELFOS                            |     | 1    |      |         |       | 1     |     |        |        | 2     |          | _   |       |        |        |           |        | SV  |                 | 2           |             |         |           |          |       |
| 21    | PRI EI EUROALAMEDA                      |     | 1    |      |         | 1     |       |     |        | -      | 2     |          | +   |       |        |        |           | -      |     |                 |             | -           | -       | _         |          |       |
| 22    | PRI EI LA GONDOLA                       |     | 1    | 1    |         | 2     | _     | _   |        | _      | 4     | +        | +   | -     |        |        |           | -      | SV  |                 | 2           |             | -       |           |          | -     |
| 23    | PRIEIKIDSCO                             | 2   |      |      |         | 1     | _     |     |        |        | 3     | $\vdash$ | +   | +     |        |        | $\square$ | +      | SV  | _               | 4           |             | -       |           |          |       |
| 24    | PRI EI MI COLE                          | -   | 1    | -    | -       |       | 1     | _   |        | -      | 2     | ++       | +   | +-    | +      |        | $\vdash$  | +      | SV  | -               | -           |             |         |           |          |       |
| 20    | PRI EI MI PRIMER COLE                   | -   | 1    | -    | -       |       | 1     |     |        | -      | - 2   | ++       | +   | +     | + 1    | -      | $\vdash$  | 4      | SV  | -               | ь           |             | +       |           |          |       |
| 20    | PRI EL DOMANE D'ADI                     | +   | 1    | -    | -       | +     | -     | -   |        | -      | - 2   | ++       | +   | +     | +      |        | $\vdash$  | +      | SV  | -               | -           | -           | -       |           |          | -     |
| 21    | PRI EL POMME D'API                      | -   | 1    | -    |         |       | -     | - 1 |        |        | - 4   | ++       | +   | +     | +      |        | $\vdash$  | +      | SV  | -               | -           |             | -       |           | -        |       |
| 20    | COMISIÓN ARSENTISMO RADA JAS            | 1   | 2    | -    | 1       | 1     | -1    | 1   |        |        | -4    | ++       | +   | +     | +      | -      | +         | +      | SV  | -               | - 4         |             | +       |           |          |       |
| 30    | COMISION ABSENTISMO HORTALEZ            | 1   | 5    | 1    | 1       | - 1   | 1     | 1   |        |        | 7     | ++       | +   | +     | H      | -      | +         | +      | -   | -               | 2           |             | +       |           | -        | -     |
| 31    | FORMACION                               | -   | -    |      |         | 4     | -     | 1   |        |        | 5     | ++       | +   | +     | +      |        | H         | +      |     | <u> </u>        | -           |             | -       |           |          |       |
| 32    | OTROS                                   |     |      | 3    | 3       | 3     | 1     | 1   |        |        | 11    | H        | +   | +     | H      |        | H         | +      |     | -               | 12          |             | -       |           |          |       |
| 33    | 011100                                  | -   |      | -    | -       | -     |       |     |        |        |       |          | +   | 1     |        |        |           | -      |     | -               |             |             | +       |           |          |       |
| 34    | TOTAL                                   | 18  | 22   | 22   | 12      | 15    | 21    | 16  | 0 0    | 0      | 126   |          | +   | -     |        |        |           | -      |     |                 | 129         |             |         |           |          |       |
| 35    |                                         |     |      |      |         |       |       |     |        |        |       |          |     |       |        |        |           |        | 1   |                 |             |             |         |           |          |       |
| 36    | I.P.: Informe en proceso (II)           |     |      |      |         |       |       |     |        |        |       |          |     |       |        |        |           |        | Eu  | <b>Iro</b> Valu | <b>W</b> 31 | ×           |         |           |          |       |
| 37    | H.: Horarios curso siguiente            |     |      |      |         |       |       |     |        |        |       |          |     |       |        |        | I         |        | de  | sactiva         | sr          |             |         |           |          |       |
| H     | H\Hoja1 / Hoja2 / Hoja3 /               |     |      |      |         |       |       |     |        |        |       |          |     |       |        |        |           |        | -   |                 |             | _           |         |           |          |       |
| Liste | )                                       |     |      |      |         |       |       |     |        |        |       |          |     |       |        |        |           |        |     |                 |             |             |         |           | NUM      |       |
| 1     | [Inicio] 👌 😂 😂 🖬 📘                      | 3)  | entr | os.> | ds      |       |       | Ę   | galic  | ia sei | cuenc | iads     |     | 6     | 0      | onfere | incia (   | juan d | £   |                 | jalicia     | adide V_200 | ES      |           | OBNS     | 10:04 |

19.- La impresión del documento es otra posibilidad que nos permite disponer en papel de toda esta información. Debemos diseñar los encabezamientos y orientación de la impresión. Tenemos varias opciones, veamos la más intuitiva. Seleccionamos "configurar" después de haber pinchado en el icono "vista preliminar", y ahí seleccionamos "horizontal" del menú "página" (Ilustración 22)

| 💐 Microsoft Excel - galicia secuencia | ı.xls                                                                                                    |                                                       |                           |                       | 2 2 ×              |
|---------------------------------------|----------------------------------------------------------------------------------------------------|-------------------------------------------------------|---------------------------|-----------------------|--------------------|
| Siguiente Anterior Zoom Imprimir      | . Configurar Márgenes                                                                                                    | Saltos de pági <u>n</u> a <u>C</u> errar              | Ayuda                     |                       |                    |
|                                       | CURS<br>CEP CALDERON<br>CEP CALDERON                                                                                                    | VE<br>0 200405 (X   X   X   X   X   X   X   X   X   X |                           |                       | <u> </u>           |
|                                       | Configurar página   Página Márgenes   Orientación   Image: Configurar and the second second | Encabezado y pie de página  <br>A                     | Hoja  <br>1 _ de alto<br> | 2pciones              |                    |
|                                       | Primer gúmero de página:                                                                                                    | : Automático                                          | Aceptar                   | Cancelar              |                    |
| Vista previa: página 1 de 2           |                                                                                                    |                                                       |                           |                       | NUM                |
| 🍠 Inicio 🔰 😂 🚳 🔤 🖾 🔟                  | Centros.xls                                                                                                    | galicia secuencia.xls                                 | 😂 conferencia juan d      | 🗃 galicia adide V_200 | ES 🥘 🕲 🖏 💦 🐉 10:14 |

20.- Después, en el mismo menú "configurar" seleccionamos "encabezado y pie de página" y pinchamos en "personalizar encabezado", ahí escribiremos lo que queremos que figure en el documento. Sólo nos queda pedir que el texto sea ajustado a una sola página y ya podemos mandar imprimir. El documento generado será el siguiente: (Ilustración 23)

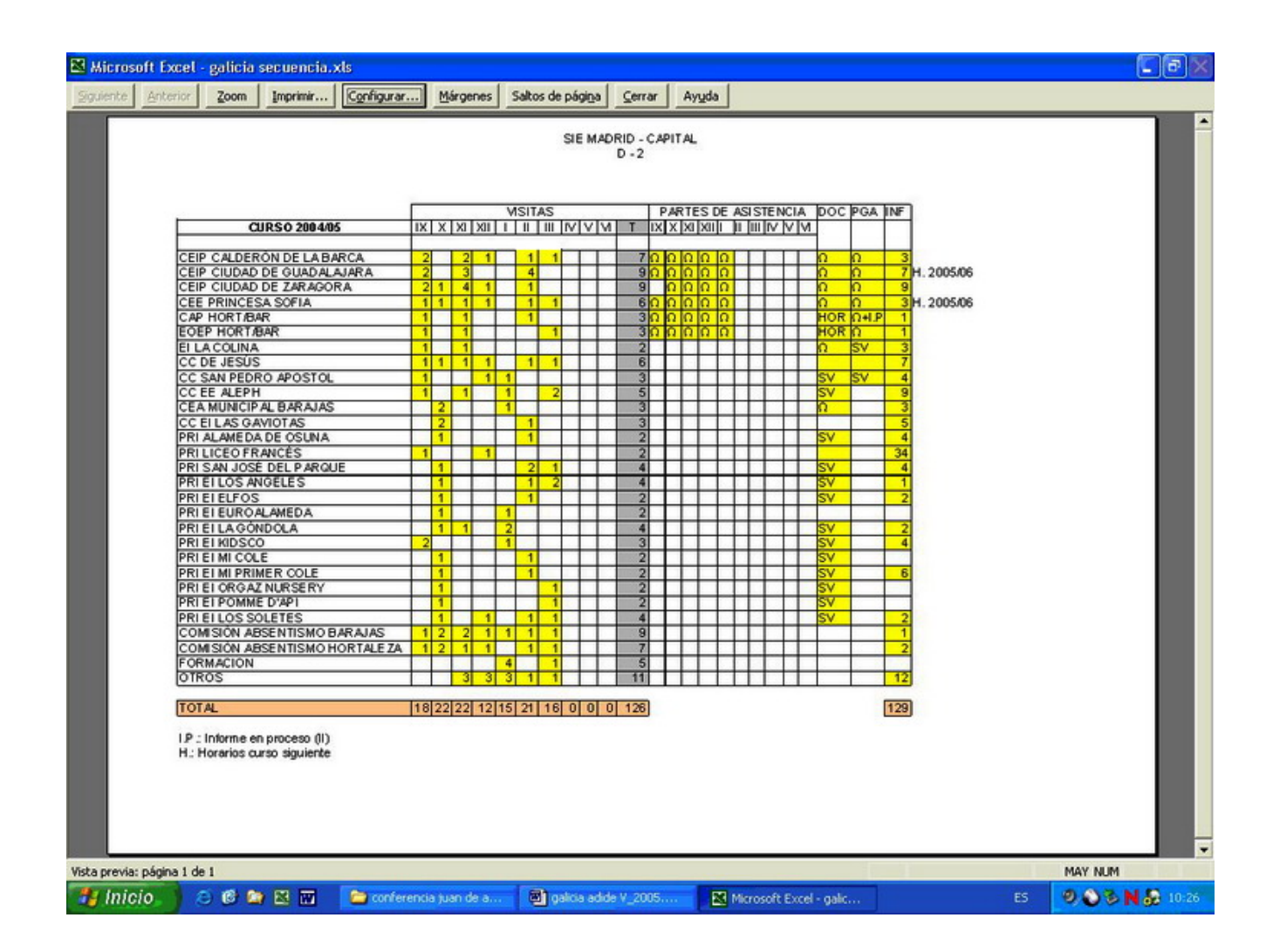

Sólo veinte pasos han sido necesarios para elaborar una herramienta a partir de la hoja de cálculo. Otras muchas tareas, como por ejemplo la supervisión de horarios, son idóneas para este software. Pero de momento es suficiente para aproximarse a las ventajas que nos aportan.

Cómo citar

de Pedro Sotelo, F. (2008). La hoja de cálculo en la tarea cotidiana del Inspector de Educación. *Avances en Supervisión Educativa*, (8). Recuperado a partir de https://avances.adide.org/index.php/ase/article/view/415

Formatos de citación

Número Núm. 8: MAYO (2008). Informática en la educación

Sección Monográfico